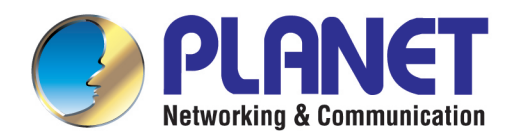

# **User's Manual**

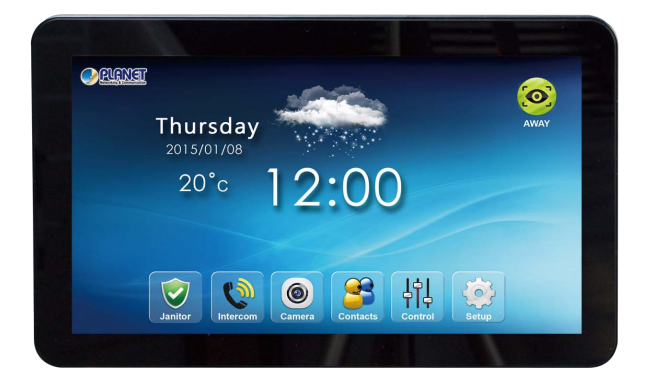

## 10-inch Touch Screen Home Automation Controller

HTS-1000P

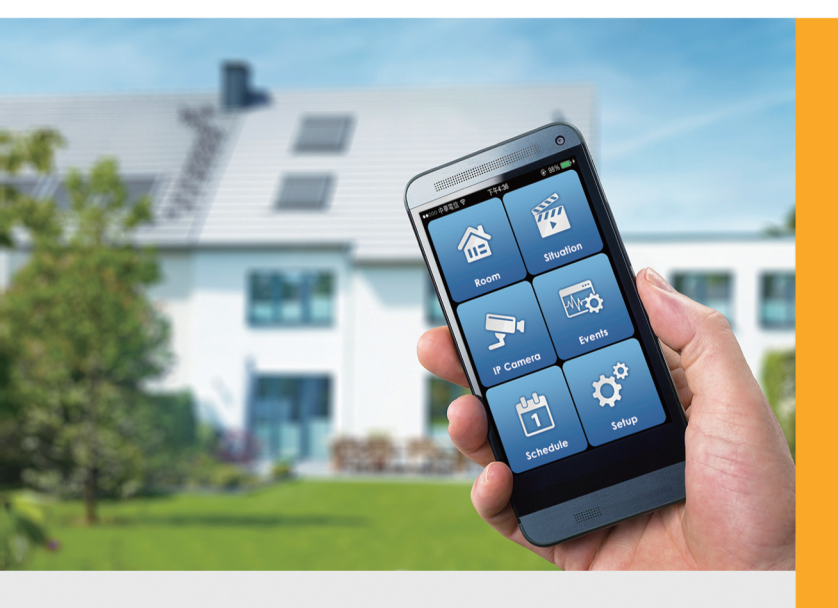

www.PLANET.com.tw

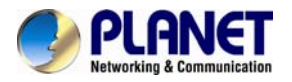

#### Copyright

Copyright © 2015 by PLANET Technology Corp. All rights reserved. No part of this publication may be reproduced, transmitted, transcribed, stored in a retrieval system, or translated into any language or computer language, in any form or by any means, electronic, mechanical, magnetic, optical, chemical, manual or otherwise, without the prior written permission of PLANET.

PLANET makes no representations or warranties, either expressed or implied, with respect to the contents hereof and specifically disclaims any warranties, merchantability or fitness for any particular purpose. Any software described in this manual is sold or licensed "as is". Should the programs prove defective following their purchase, the buyer (and not PLANET, its distributor, or its dealer) assumes the entire cost of all necessary servicing, repair, and any incidental or consequential damages resulting from any defect in the software. Further, PLANET reserves the right to revise this publication and to make changes from time to time in the contents hereof without obligation to notify any person of such revision or changes.

All brand and product names mentioned in this manual are trademarks and/or registered trademarks of their respective holders.

#### Federal Communication Commission Interference Statement

This equipment has been tested and found to comply with the limits for a Class B digital device, pursuant to Part 15 of FCC Rules. These limits are designed to provide reasonable protection against harmful interference in a residential installation. This equipment generates, uses, and can radiate radio frequency energy and, if not installed and used in accordance with the instructions, may cause harmful interference to radio communications. However, there is no guarantee that interference will not occur in a particular installation. If this equipment does cause harmful interference to radio or television reception, which can be determined by turning the equipment off and on, the user is encouraged to try to correct the interference by one or more of the following measures:

- 1. Reorient or relocate the receiving antenna.
- 2. Increase the separation between the equipment and receiver.
- 3. Connect the equipment into an outlet on a circuit different from that to which the receiver is connected.
- 4. Consult the dealer or an experienced radio technician for help.

#### FCC Caution

To assure continued compliance, use only shielded interface cables when connecting to computer or peripheral devices. Any changes or modifications not expressly approved by the party responsible for compliance could void the user's authority to operate the equipment.

This device complies with Part 15 of the FCC Rules. Operation is subject to the following two conditions: (1) This device may not cause harmful interference, and (2) this device must accept any interference received, including interference that may cause undesired operation.

#### Federal Communication Commission (FCC) Radiation Exposure Statement

This equipment complies with FCC radiation exposure set forth for an uncontrolled environment. In order to avoid the possibility of exceeding the FCC radio frequency exposure limits, human proximity to the antenna shall not be less than 20 cm (8 inches) during normal operation.

#### Safety

This equipment is designed with the utmost care for the safety of those who install and use it. However, special attention must be paid to the dangers of electric shock and static electricity when working with electrical equipment. All guidelines of this and of the computer manufacture must therefore be allowed at all times to ensure the safe use of the equipment.

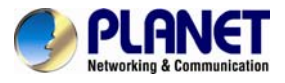

#### **CE Mark Warning**

This is a Class B product. In a domestic environment, this product may cause radio interference, in which case the user may be required to take adequate measures.

#### **WEEE Regulation**

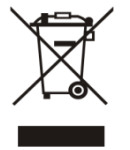

To avoid the potential effects on the environment and human health as a result of the presence of hazardous substances in electrical and electronic equipment, end users of electrical and electronic equipment should understand the meaning of the crossed-out wheeled bin symbol. Do not dispose of WEEE as unsorted municipal waste and have to collect such WEEE separately.

#### Revision

User's Manual of PLANET 10-inch Touch Screen Home Automation Controller Model: HTS-1000P Rev: 1.00 (August, 2015) Part No. EM-HTS-1000P\_v1.0

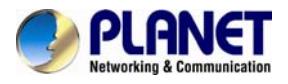

## **Table of Contents**

| Chapter 1. Product Introduction                                                   | 5<br>5               |
|-----------------------------------------------------------------------------------|----------------------|
| 1.2 Overview<br>1.3 Specifications                                                | 5<br>8               |
| Chapter 2. Hardware Interface<br>2.1 Physical Descriptions<br>2.2 Default Setting | . 10<br>. 10<br>. 11 |
| Chapter 3. Configuration                                                          | .12                  |
| 3.1 Introduction                                                                  | .12                  |
| 3.2 Network Setting                                                               | .13                  |
| 3.3 Settings                                                                      | .16                  |
| 3.3.1 Gateway                                                                     | .16                  |
| 3.3.2 Z-Wave devices                                                              | .17                  |
| 3.3.3 Intercom                                                                    | .19                  |
| 3.3.4 Control Panel                                                               | .21                  |
| 3.3.5 Scene                                                                       | .23                  |
| 3.3.6 Upgrading                                                                   | .25                  |
| 3.3.7 Janitor                                                                     | .26                  |
| 3.3.8 IP Cameras                                                                  | .27                  |
| 3.3.9 Triggers                                                                    | .31                  |
| 3.3.10 Activating Code                                                            | .32                  |
| 3.3.11 Location Setting                                                           | .34                  |
| Appendix A: Troubleshooting & Frequently Asked Questions                          | .36                  |

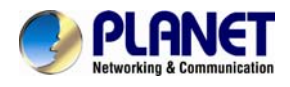

## Chapter 1. Product Introduction

### **1.1 Package Contents**

The package should contain the following:

- Control Pad x 1
- Quick Insrallation x 1
- Wall-mounted Kit x 1
- RJ45 Cable x 1
- Power Adapter x 1

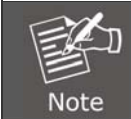

If any of the above items are missing, please contact your seller immediately.

### 1.2 Overview

#### Wall-mounted Touch Panel Makes Home System Control Easy

PLANET HTS-1000P is a 10-inch Touch Screen Home Automation Controller, which is the command center of the Home Monitoring and Automation Systems, providing users with quick, consistent access to every device in the connected home. A simple user interface enables customers to easily arm and disarm their system; view status of doors, control lights, thermostats and door locks; and see live video from cameras in and around the home – all at the touch of a button. Quick-read information, such as weather and time, and more, is available via on-screen widgets that are constantly updated.

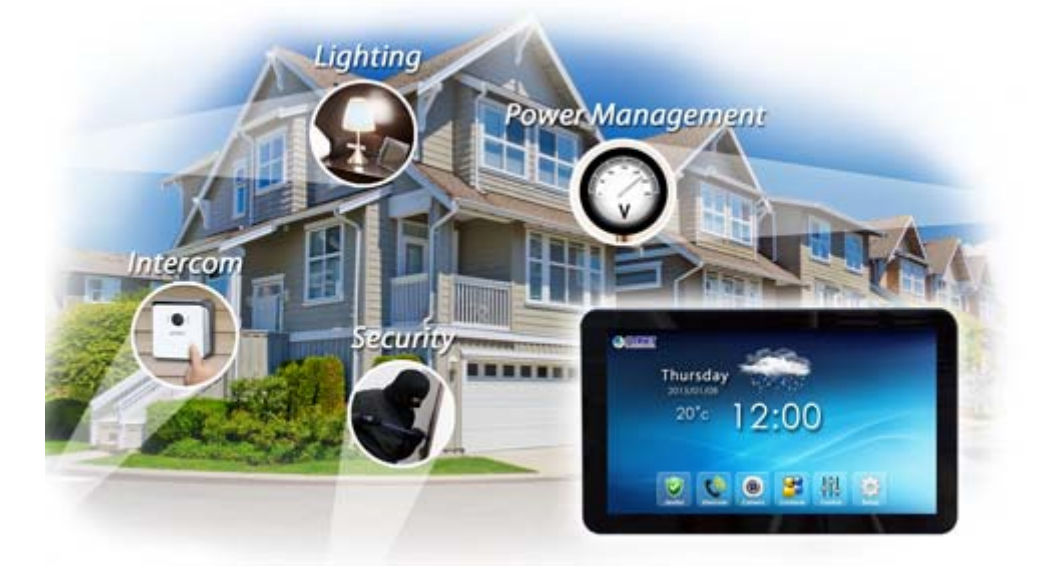

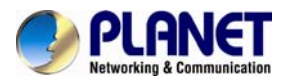

#### Keep an Eye on Home with Touch Screen

You can view cameras around your home on touch screen. Keep an eye on your kids and pets, screen visitors at your entranceway and view activity occurring around the interior or exterior of your home whenever and wherever you want.

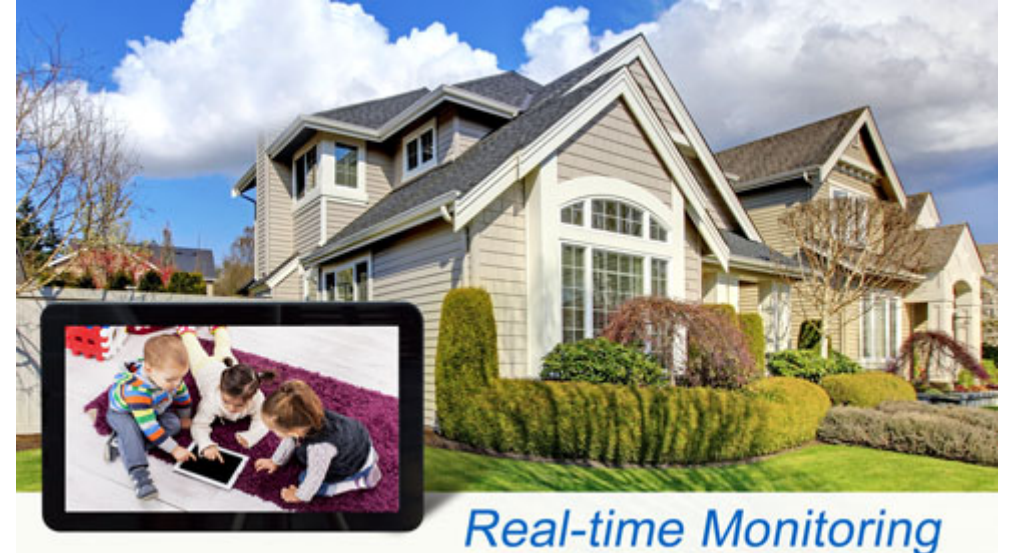

#### **Lighting Control**

Users can choose the most comfortable lighting brightness with the HAC-1000 Control Gateway for the perfect atmosphere. They can also choose the right time to turn the light on for comfort, or to warn and prevent burglars from intruding the premises.

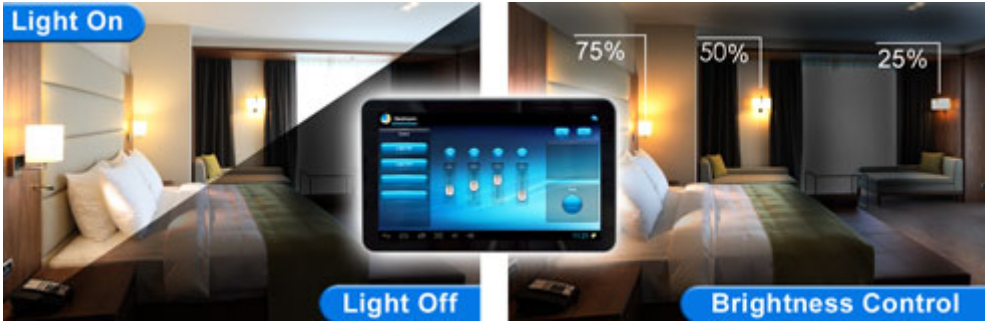

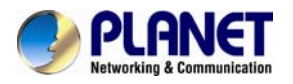

#### Personal Scene Mode

In the "Scene" mode you can set everything you want in every room of your home for any activity or anything in-between from morning to night. An unlimited number of scenes can be created and customized to your personal preferences.

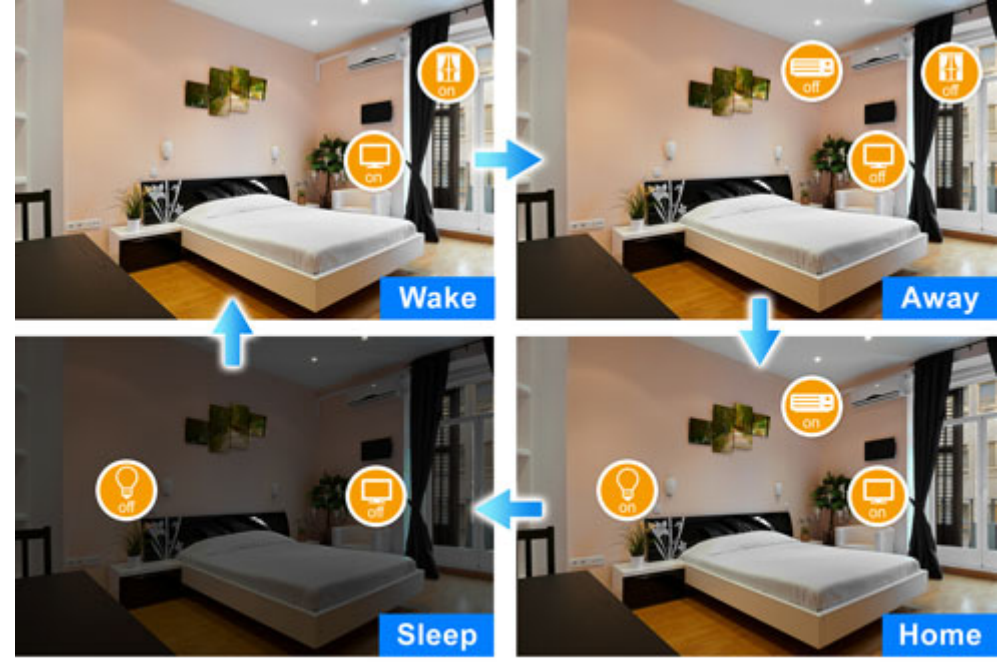

Multiple Scene Modes For Smart Home

#### Energy and Cost Saving on Every Room

You can also check the current energy consumption in your home within the configuration interface of the HTS-1000P with the HAC-1000 Control Gateway. Manage these energy-saving devices such as power meter switches, power switches and dimmer switches to help you reduce energy consumption and thus save expenses on utilities.

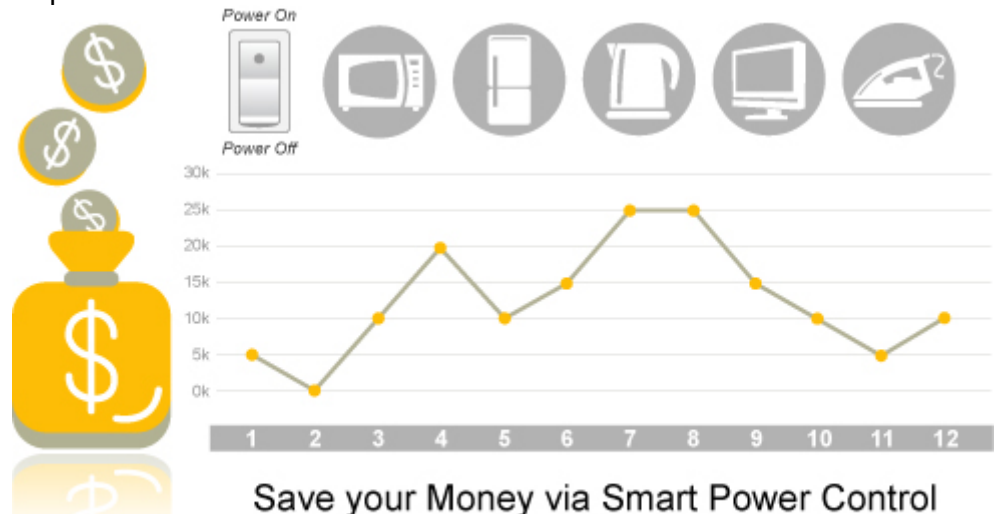

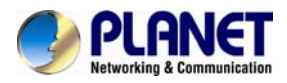

AEC (Acoustic Echo Cancellation) Technology Acoustic Echo Cancellation (AEC) technology is adopted in PLANET's HDP-1100PT Door Phone and HTS-1000P Touch Screen to enable to minimize the sound signal distortion, thus guaranteeing the best-in-class sound quality.

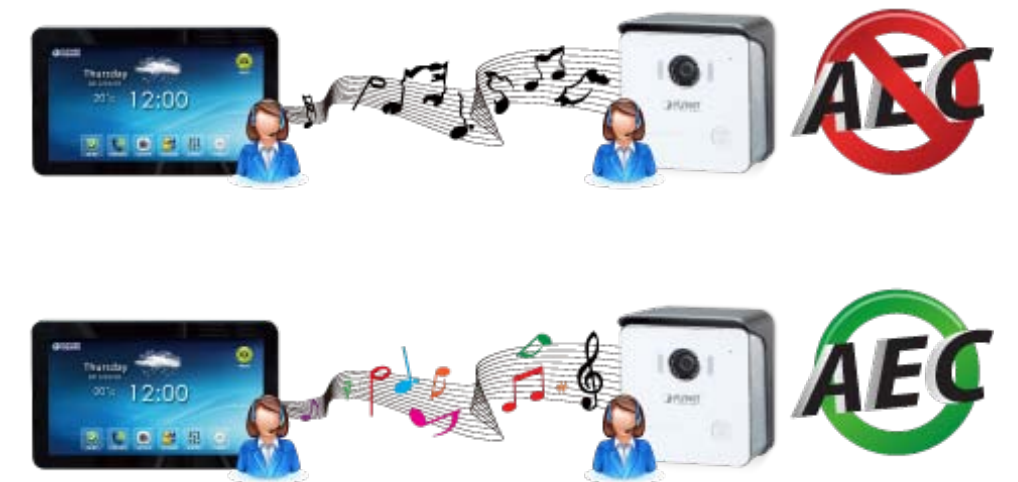

### **1.3 Specifications**

| Product                   | HTS-1000P                                                 |  |
|---------------------------|-----------------------------------------------------------|--|
| Hardware Platform         |                                                           |  |
| Screen Size               | 10.1 inch                                                 |  |
| Brightness                | 250 cd/m2                                                 |  |
| Video Resolution          | 1024 x 600                                                |  |
| Aspect Ratio              | 16:9                                                      |  |
| Touch Panel               | Projected capacitive (multi touch)                        |  |
| Audio                     |                                                           |  |
| Audio Streaming           | Two-way audio                                             |  |
| Microphone                | Built-in microphone and speaker input                     |  |
| Audio Output              | Acoustic Echo Cancellation                                |  |
| Wireless interface        |                                                           |  |
| Standard                  | Compliant with IEEE 802.11b/g/n                           |  |
| Frequency Band            | 2.4G: 2.400-2.484GHz                                      |  |
| Data Rate                 | 802.11b: 1/2/5.5/11Mbps                                   |  |
|                           | 802.11g: 6/9/12/24/36/48/54Mbps                           |  |
|                           | 802.11n: up to 150Mbps                                    |  |
| RF Transmission Power     | 802.110: 17±10Bm<br>802.11a: 15.5+1.5dBm                  |  |
| RF Transmission Power     | 802.11n: 14.5±1.5dBm                                      |  |
|                           | 802.11b (11Mbps): -91dBm                                  |  |
| Receive Sensitivity       | 802.11g (54Mbps): -77dBm                                  |  |
| Receive Sensitivity       | 802.11n 20M (MCS7): -70dBm                                |  |
|                           | 802.111 40W (WCS7): -090BM                                |  |
| Security                  | WEP (04/120-Dil)<br>WPA-PSK (TKIP) / WPA2-PSK (AES)       |  |
|                           | WPA (TKIP) / WPA2 (AES)                                   |  |
| Transmission Distance     | Up to 180 meters in open space                            |  |
| Network and Configuration |                                                           |  |
| Network Standard          | IEEE 802.11b                                              |  |
|                           | IEEE 802.11g                                              |  |
|                           | IEEE 802.11N<br>IEEE 802.3.10BASE-T                       |  |
|                           | IEEE 802.3u 100BASE-TX                                    |  |
|                           | SIP intercom supported (with the HDP-1100PT Door Phone)   |  |
| Functions                 | Home Automation integrated with the HAC-1000 Home Control |  |
|                           | Gateway                                                   |  |

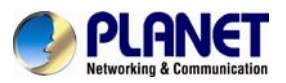

| General                |                                                                                                    |
|------------------------|----------------------------------------------------------------------------------------------------|
| Power Requirements     | 12V DC, 1.5A<br>IEEE 802.3af Class 3                                                                                                   |
| Operating Temperature  | -10 ~ 40 degrees C                                                                                                    |
| Operating Humidity     | 0 ~ 90% (non-condensing)                                                                                                    |
| Weight                 | 620g                                                                                                    |
| Dimensions (W x D x H) | 258 x 163 x 24 mm                                                                                                    |
| Installation           | VESA-mount type                                                                                                    |
| Emission               | CE, FCC                                                                                                    |
| Connectors             | 10/100Mbps Ethernet, RJ45<br>DC power jack<br>Power switch button (On / Off)<br>Volume button (+/–)<br>Tab button (+/–)<br>Home button |

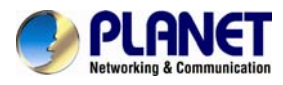

## **Chapter 2. Hardware Interface**

### **2.1 Physical Descriptions**

| Dimensions (W x D x H) | 258 x 163 x 24 mm   |
|------------------------|---------------------|
| Weight                 | 620g (gross weight) |

#### **10.1-inch Multi Touch Panel**

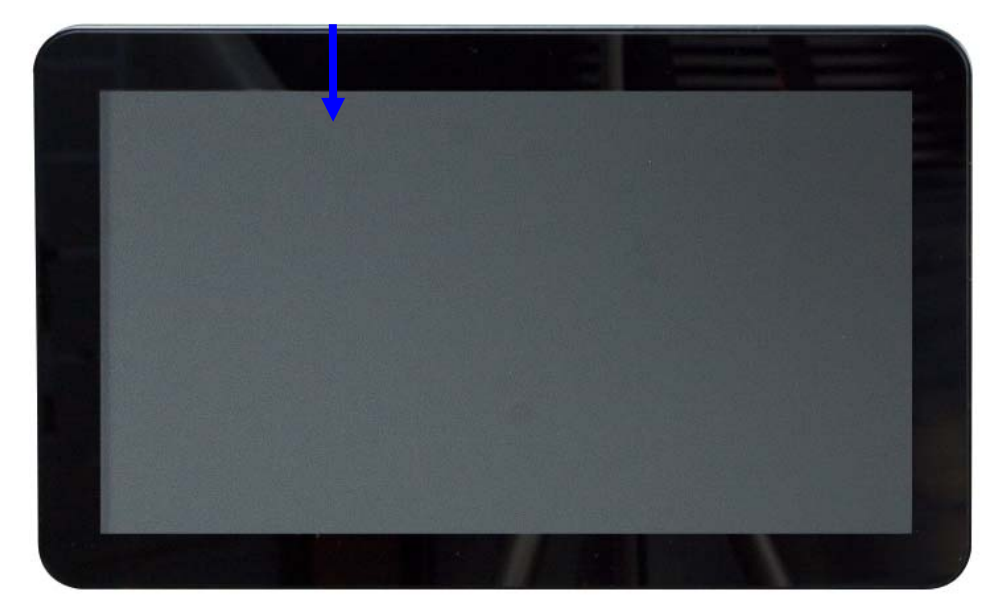

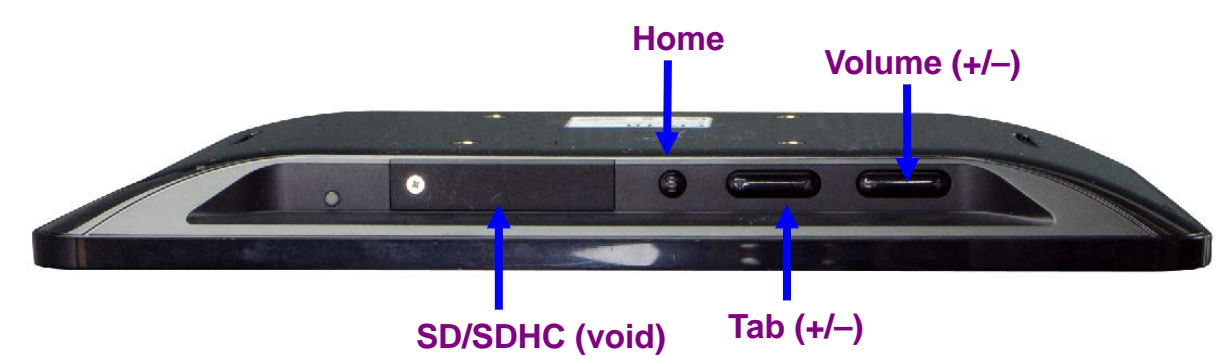

| Interface    | Description                                        |
|--------------|----------------------------------------------------|
| Volume (+/–) | Press to adjust the volume.                        |
| Tab (+/–)    | Press to select the next (+) or previous (–) item. |
| Home         | Press to display the HTS-1000P Home Menu.          |
| SD/SDHC      | Future Feature                                     |

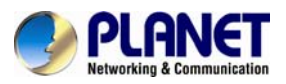

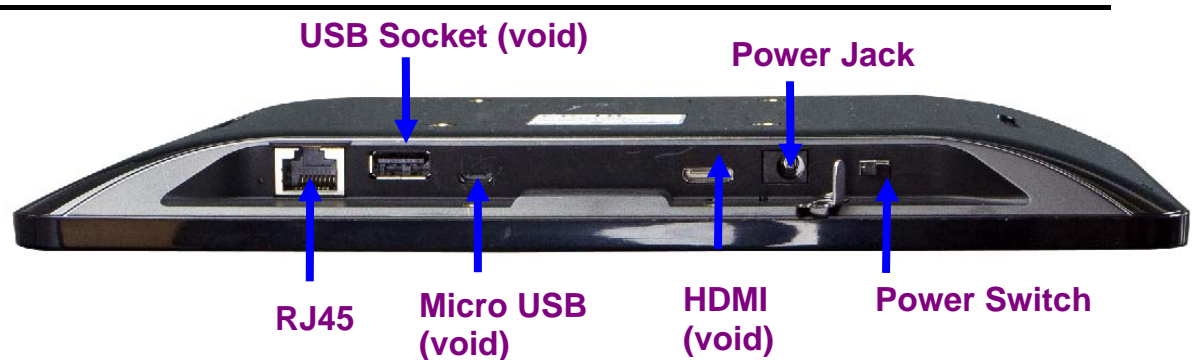

| Interface               | Description                                                                                                    |  |
|-------------------------|----------------------------------------------------------------------------------------------------|--|
| Power Switch            | Power switch to turn on/off the HTS-1000P.                                                                                                    |  |
| Power Jack              | The input power is 12V DC.<br>Use the power adapter included in the package;<br>otherwise, it may damage the unit and result in<br>danger.                                                                                                    |  |
| HDMI                    | Future Feature                                                                                                    |  |
| Micro USB               | Future Feature                                                                                                    |  |
| USB Socket              | Future Feature                                                                                                    |  |
| RJ45 (LAN Socket, PoE ) | Connect to Router or Hub/Switch<br>It is for connection with 10BASE-T Ethernet, 100BASE-TX<br>or 1000BASE-T Ethernet cabling. This Ethernet port with<br>auto-negotiation protocol can detect or negotiate the<br>transmission speed of the network automatically. Please<br>use Cat5 cable to connect the HTS-1000P to an Ethernet<br>network switch or hub. |  |
|                         | ONLY use one power source, either from DC or from 802.3af Power over Ethernet.                                                                                                    |  |

### 2.2 Default Setting

| Default DHCP Client     | On    |
|-------------------------|-------|
| Default Login User Name | admin |
| Default Login Password  | admin |

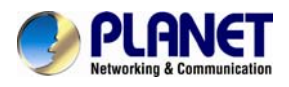

## Chapter 3. Configuration

Your control pad is ready to use in your home with door phone and control gateway. Please take a few minutes to read through this guide to familiarize yourself with the steps required to set up your Z-Wave network and your control pad.

This chapter provides setup details of the control pad configuration.

### **3.1 Introduction**

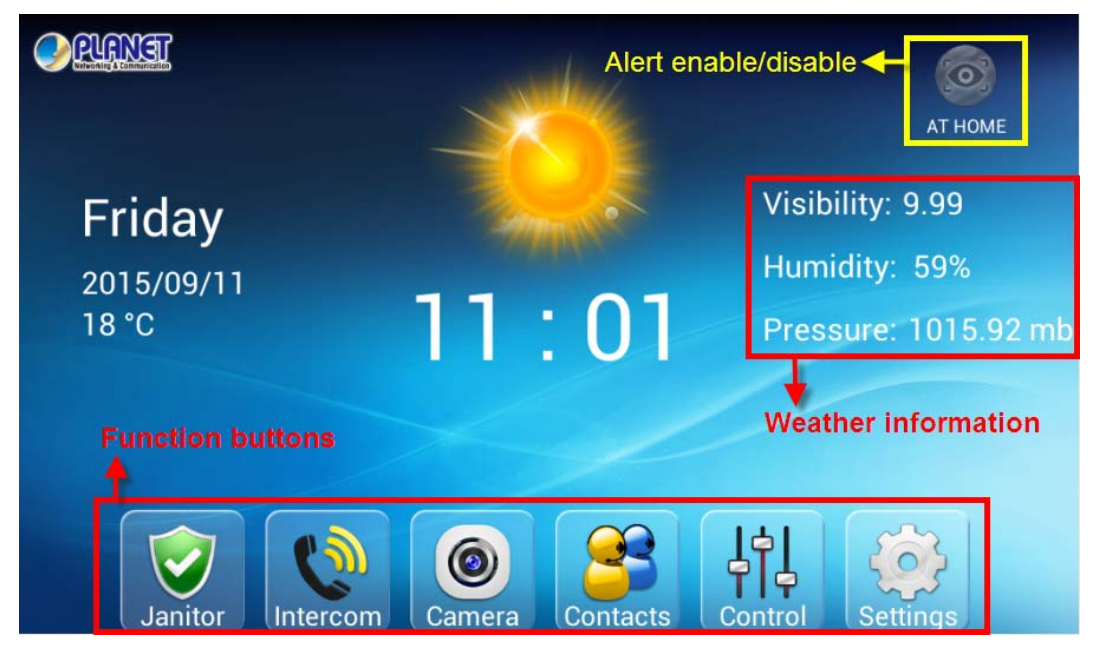

| Parameters | Description                                                                                                    |
|------------|----------------------------------------------------------------------------------------------------|
| AWAY       | When you are going to leave home, you can set<br>this button to "AWAY", meaning alert is enabled to<br>enable the control pad to send out an alarm once<br>triggered. |
| AT HOME    | When you are going back home, you can set this button to "AT HOME", meaning alert is disabled to enable the control pad to stop sending out an alarm.                 |
|            | The weather icon of a location where the control pad has been set.                                                                                                    |

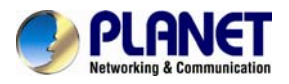

| Parameters                    | Description                                                                |
|-------------------------------|----------------------------------------------------------------------------|
| Friday<br>2015/09/11<br>18 °C | The date and temperature of a location where the control pad has been set. |
| 11:01                         | The time of a location where the control pad has been set.                 |
| Visibility: 9.99              | The visibility of a location where the control pad has been set.           |
| Humidity: 59%                 | The humility of a location where the control pad has been set.             |
| Pressure: 1015.92 mb          | The pressure of a location where the control pad has been set.             |

### 3.2 Network Setting

This section is going to introduce how to set the networking of control pad.

First of all, connect the Ethernet cable to your control pad and the other end connect to LAN port of your internet router.

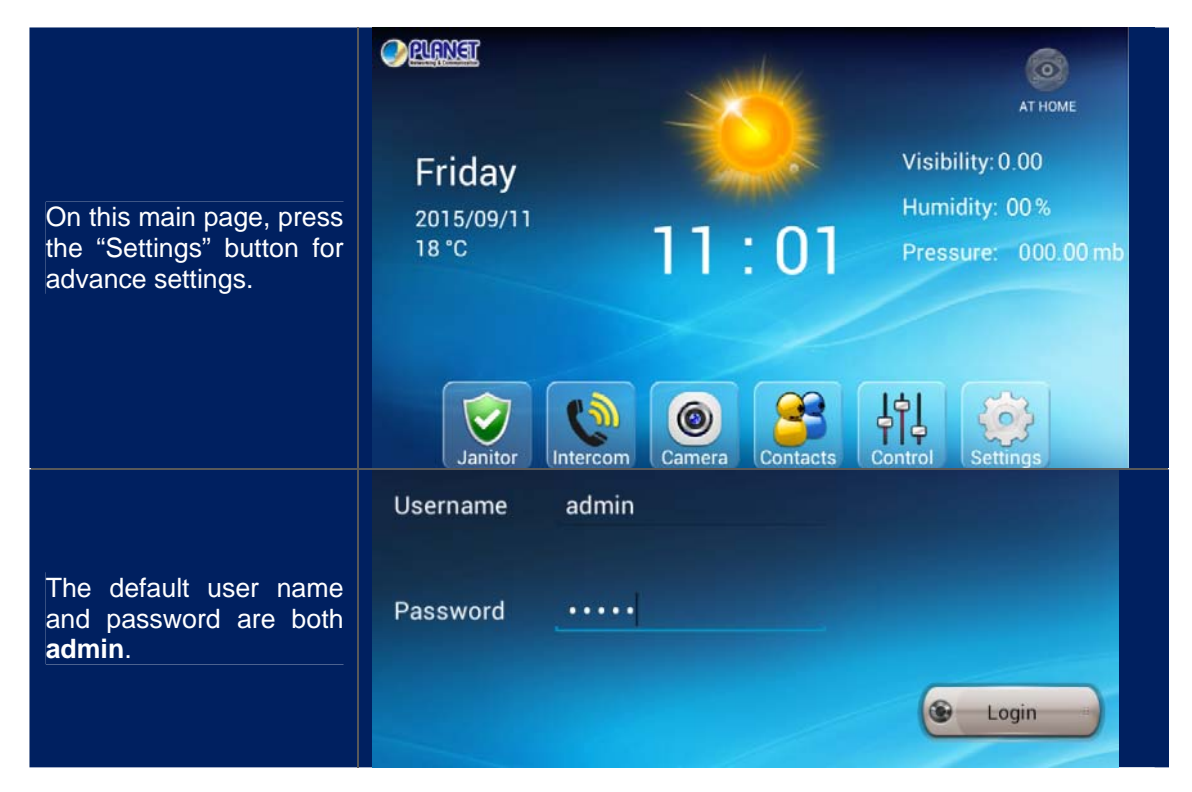

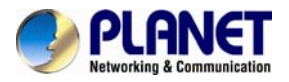

|                                                                                         | Configuration                                                                                                    |
|-----------------------------------------------------------------------------------------|----------------------------------------------------------------------------------------------------|
| Quick click 7 times in the<br>red box area to switch to<br>TCP/IP setting page.         | Gateway Control Intercom Z-Wave devices Scene Upgrading                                                                                                    |
|                                                                                         | Janitor Cameras Triggers Activate Cocation<br>Setting                                                                                                    |
| Click "Ethernet" to "ON"<br>and click "Ethernet<br>configuration" to set<br>networking. | Settings 2.                                                                                                    |
| Select "Static IP" and fill<br>out the information of IPs<br>and then click "Save".     | Settings Configure Ethernet device   WIRELESS & NETWORKS Ethernet Devices:<br>eth0   WI-Fi eth0   Ethernet Onnection Type<br>O DHCP   Data usage 1   More 2.   P address<br>  192.168.1.166   DEVICE Netmask<br>255.255.0   Mond DNS address<br>168.95.1.1   Display Gateway address<br>192.168.1.254   E Storage 192.168.1.254   Apps Discard |
| Press the Home button to switch to main page.                                           |                                                                                                    |

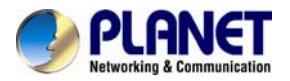

| Now you can get the<br>date and weather<br>information of your<br>location. | <u> PRNIT</u>                |        | бор<br>АТ НОМЕ                                            |
|-----------------------------------------------------------------------------|------------------------------|--------|-----------------------------------------------------------|
|                                                                             | Friday<br>2015/09/11<br>18 ℃ | 11:01  | Visibility: 9.99<br>Humidity: 59%<br>Pressure: 1015.92 mb |
|                                                                             | Janitor Intercom             | Camera | ontrol Settings                                           |

| Parameters      | Description                                                                                                    |
|-----------------|----------------------------------------------------------------------------------------------------|
| IP address      | This address is a unique number that identifies a computer or device<br>on the WAN or LAN. These numbers are usually shown in groups<br>separated by periods, for example, 192.168.1.166.                                                                                                    |
| Netmask         | Subnets allow network traffic between hosts to be separated based<br>on the network's configuration. In IP networking, traffic takes the form<br>of packets. IP subnets advance network security and performance to<br>some level by organizing hosts into logical groups. Subnet masks<br>contain four bytes and usually appear in the same "dotted decimal"<br>data. For example, a very common subnet mask in its binary<br>demonstration 1111111 1111111 1111111 00000000 will usually be<br>shown in the corresponding, more readable form as 255.255.255.0. |
| DNS address     | When you send email or position a browser to an Internet domain<br>such as xxxxx.com, the domain name system translates the names<br>into IP addresses. The term refers to two things: the conventions for<br>naming hosts and the way the names are controlled across the<br>Internet.                                                                                                    |
| Gateway address | A gateway is a piece of software or hardware that passes information<br>between networks. You'll see this term most often when you either<br>log in to an Internet site or when emails are transient between<br>different servers.                                                                                                    |

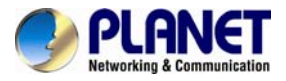

### 3.3 Settings

| Here you c | an co   | nfigure all the  | e functions of | control pad.      |                     |           |   |
|------------|---------|------------------|----------------|-------------------|---------------------|-----------|---|
| Confi      | guratio | on               |                |                   |                     |           | ٠ |
| Gatew      | /ay     | Control<br>Panel | Intercom       | Z-Wave<br>devices | Scene               | Upgrading |   |
| Janit      | or      | IP<br>Cameras    | Triggers       | Activate<br>Code  | Location<br>Setting |           |   |
|            |         |                  |                |                   |                     |           |   |
|            |         |                  |                |                   |                     |           |   |

### 3.3.1 Gateway

Fill out the IP of control gateway to connect with gateway.

|                                | Configuration                                           | -     |  |  |  |  |
|--------------------------------|---------------------------------------------------------|-------|--|--|--|--|
|                                | Gateway Control Intercom Z-Wave Scene Upgra             | ading |  |  |  |  |
| Click the "Gateway"<br>button. | Janitor IP<br>Cameras Triggers Activate<br>Code Setting |       |  |  |  |  |
|                                |                                                         |       |  |  |  |  |
|                                | System settings                                         | •     |  |  |  |  |
|                                | Gateway IP Address                                      |       |  |  |  |  |
|                                | Gateway Port                                            |       |  |  |  |  |
| Click the magnifying           | Account                                                 |       |  |  |  |  |
| glass to search the IP of      | Password                                                | -     |  |  |  |  |
| gateway.                       | Cancel Save                                             |       |  |  |  |  |
|                                |                                                         |       |  |  |  |  |

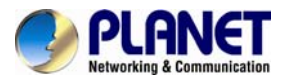

| 10-inch | Touch | Screen | Home | Automatic | on | Controller |
|---------|-------|--------|------|-----------|----|------------|
|         |       |        |      |           | H  | ITS-1000P  |

|                                                                 | System settings                  | 4 |
|-----------------------------------------------------------------|----------------------------------|---|
|                                                                 | Gateway IP Address               |   |
| Control pad found an IP<br>of gateway. Click the IP<br>to join. | 192.168.1.163<br>AFTEOCO1397     |   |
|                                                                 | System settings                  | - |
|                                                                 | Gateway IP Address 192.168.1.163 |   |
|                                                                 | Gateway Port 5000                |   |
| The default gateway port                                        | Account admin                    |   |
| is 5000, and user name and password are both                    | Password admin                   |   |
| admin.                                                          | Cancel Save                      |   |

#### 3.3.2 Z-Wave devices

Before configuring the "Control Panel", we need to include Z-Wave device first, because without Z-Wave device, we cannot select any device from the control panel. You can include and exclude Z-Wave devices via this function.

Z-Wave devices require a separate command and physical confirmation from the device itself (usually a button press) in order to be reset (or "excluded") and removed from a controller (HA control gateway).

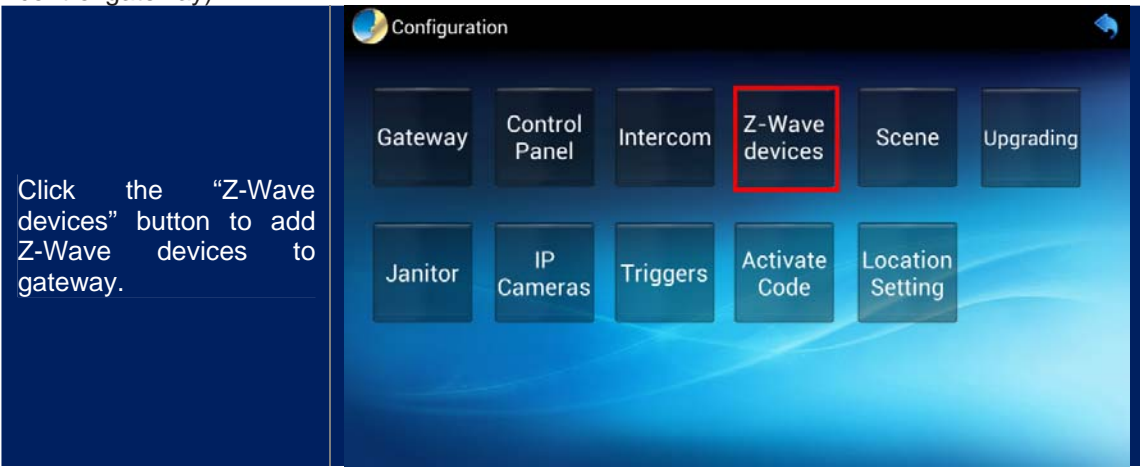

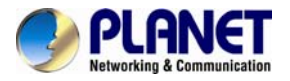

| 10-inch Touch | Screen | Home | Automation | Controller       |
|---------------|--------|------|------------|------------------|
|               |        |      | Ŀ          | <i>ITS-1000P</i> |

|                                                                                                    | WHIS-1000P                                                                                            |                            | English          |     |
|----------------------------------------------------------------------------------------------------|----------------------------------------------------------------------------------------------------|----------------------------|------------------|-----|
|                                                                                                    | Device Configuration                                                                                  |                            | Linghon          | _   |
|                                                                                                    | j                                                                                                    |                            |                  |     |
|                                                                                                    |                                                                                                    |                            |                  |     |
| Click the "Include New                                                                                                  | Include New Device                                                                                    | Exclude Device             | Cancel Operation |     |
| Device" button to add                                                                                                   |                                                                                                    |                            |                  |     |
| Z-Wave device.                                                                                                    |                                                                                                    |                            |                  |     |
|                                                                                                    |                                                                                                    |                            |                  |     |
|                                                                                                    |                                                                                                    |                            |                  |     |
|                                                                                                    |                                                                                                    |                            |                  |     |
|                                                                                                    |                                                                                                    |                            |                  |     |
|                                                                                                    |                                                                                                    |                            |                  |     |
|                                                                                                    | WHTS-1000P                                                                                            |                            | Fraliah          |     |
|                                                                                                    | Device Configuration                                                                                  |                            | English          |     |
|                                                                                                    | Device configuration                                                                                  |                            |                  |     |
|                                                                                                    |                                                                                                    |                            |                  |     |
| When you see the                                                                                                    | Cancel                                                                                                | Exclude Device             | Cancel Operation |     |
| user action". vou can                                                                                                   |                                                                                                    |                            |                  |     |
| press the match button                                                                                                  |                                                                                                    |                            |                  |     |
| on Z-Wave devices.                                                                                                    |                                                                                                    |                            |                  |     |
|                                                                                                    | Add De                                                                                                | vice: Waiting for a user a | ction.           |     |
|                                                                                                    |                                                                                                    |                            |                  |     |
|                                                                                                    |                                                                                                    |                            |                  |     |
|                                                                                                    |                                                                                                    |                            |                  |     |
|                                                                                                    | HTS-1000Р                                                                                             |                            |                  | ٠   |
|                                                                                                    | Davies Configuration                                                                                  |                            | English          |     |
|                                                                                                    | Device Configuration                                                                                  |                            |                  |     |
| If a device is added                                                                                                    |                                                                                                    |                            |                  |     |
| successfully, it will show                                                                                              |                                                                                                    |                            |                  |     |
| the message: Command                                                                                                    | Include New Device                                                                                    | Exclude Device             | Cancel Operation |     |
|                                                                                                    | Include New Device                                                                                    | Exclude Device             | Cancel Operation |     |
| has completed                                                                                                    | Include New Device                                                                                    | Exclude Device             | Cancel Operation |     |
| has completed<br>successfully in device<br>No. XX.                                                                      | Include New Device                                                                                    | Exclude Device             | Cancel Operation |     |
| has completed<br>successfully in device<br>No. XX.                                                                      | Include New Device Add Device: Command                                                                | Exclude Device             | Cancel Operation |     |
| has completed<br>successfully in device<br>No. XX.                                                                      | Include New Device Add Device: Command                                                                | Exclude Device             | Cancel Operation |     |
| has completed<br>successfully in device<br>No. XX.                                                                      | Include New Device Add Device: Command                                                                | Exclude Device             | Cancel Operation |     |
| has completed<br>successfully in device<br>No. XX.                                                                      | Include New Device                                                                                    | Exclude Device             | Cancel Operation |     |
| has completed<br>successfully in device<br>No. XX.                                                                      | Include New Device Add Device: Command                                                                | Exclude Device             | Cancel Operation | •   |
| has completed<br>successfully in device<br>No. XX.                                                                      | Include New Device Add Device: Command                                                                | Exclude Device             | Cancel Operation | •)  |
| has completed<br>successfully in device<br>No. XX.                                                                      | Include New Device<br>Add Device: Command                                                             | Exclude Device             | Cancel Operation | •   |
| has completed<br>successfully in device<br>No. XX.                                                                      | Include New Device<br>Add Device: Command                                                             | Exclude Device             | Cancel Operation | •   |
| has completed<br>successfully in device<br>No. XX.                                                                      | Include New Device<br>Add Device: Command                                                             | Exclude Device             | Cancel Operation | •   |
| has completed<br>successfully in device<br>No. XX.<br>Click the "Exclude<br>Device" button to                           | Include New Device<br>Add Device: Command<br>MTS-1000P<br>Device Configuration<br>Include New Device  | Exclude Device             | Cancel Operation | •   |
| has completed<br>successfully in device<br>No. XX.<br>Click the "Exclude<br>Device" button to<br>exclude Z-Wave device. | Include New Device<br>Add Device: Command<br>WHTS-1000P<br>Device Configuration<br>Include New Device | Exclude Device             | Cancel Operation | •   |
| has completed<br>successfully in device<br>No. XX.<br>Click the "Exclude<br>Device" button to<br>exclude Z-Wave device. | Include New Device<br>Add Device: Command<br>MTS-1000P<br>Device Configuration<br>Include New Device  | Exclude Device             | Cancel Operation |     |
| has completed<br>successfully in device<br>No. XX.<br>Click the "Exclude<br>Device" button to<br>exclude Z-Wave device. | Include New Device<br>Add Device: Command<br>Method Device Configuration<br>Include New Device        | Exclude Device             | Cancel Operation | ••• |
| has completed<br>successfully in device<br>No. XX.<br>Click the "Exclude<br>Device" button to<br>exclude Z-Wave device. | Include New Device<br>Add Device: Command<br>Oevice Configuration<br>Include New Device               | Exclude Device             | Cancel Operation |     |
| has completed<br>successfully in device<br>No. XX.<br>Click the "Exclude<br>Device" button to<br>exclude Z-Wave device. | Include New Device<br>Add Device: Command<br>MTS-1000P<br>Device Configuration<br>Include New Device  | Exclude Device             | Cancel Operation |     |

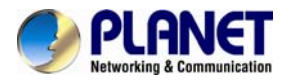

| 10-inch | Touch | Screen | Home | Automatio | n Controller |
|---------|-------|--------|------|-----------|--------------|
|         |       |        |      |           | HTS-1000P    |

|                                                                         |                      |                            |                  | ٠ |
|-------------------------------------------------------------------------|----------------------|----------------------------|------------------|---|
|                                                                         | Device Configuration |                            | English          | 4 |
| When you see the message of "Waiting for                                | Include New Device   | Cancel                     | Cancel Operation |   |
| user action", you can<br>press the match button<br>on Z-Wave devices to |                      | State State                |                  |   |
| exclude device.                                                         | Remove               | Device: Waiting for a user | action.          |   |
|                                                                         |                      |                            |                  |   |
|                                                                         |                      |                            |                  |   |

### 3.3.3 Intercom

After configuring this part, you can communicate with door phones via control pad.

|                                                | Configuration                  | 9                                 |
|------------------------------------------------|--------------------------------|-----------------------------------|
| Click the "Intercom"                           | Gateway Control Intercom       | Z-Wave<br>devices Scene Upgrading |
| button.                                        | Janitor IP<br>Cameras Triggers | Activate<br>Code Setting          |
|                                                |                                |                                   |
| Click the three-line                           | <b>2.</b> Add ¥                |                                   |
| corner and click "Add".                        |                                |                                   |
|                                                | Door phone name                | ● Ξ                               |
|                                                | IP address<br>Account          |                                   |
| Click the magnifying glass to search the IP of | Password<br>SiP ID             |                                   |
| door phone.                                    |                                |                                   |
|                                                | Remove Cancel Save             |                                   |
|                                                |                                |                                   |

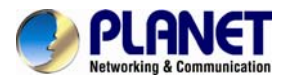

10-inch Touch Screen Home Automation Controller HTS-1000P

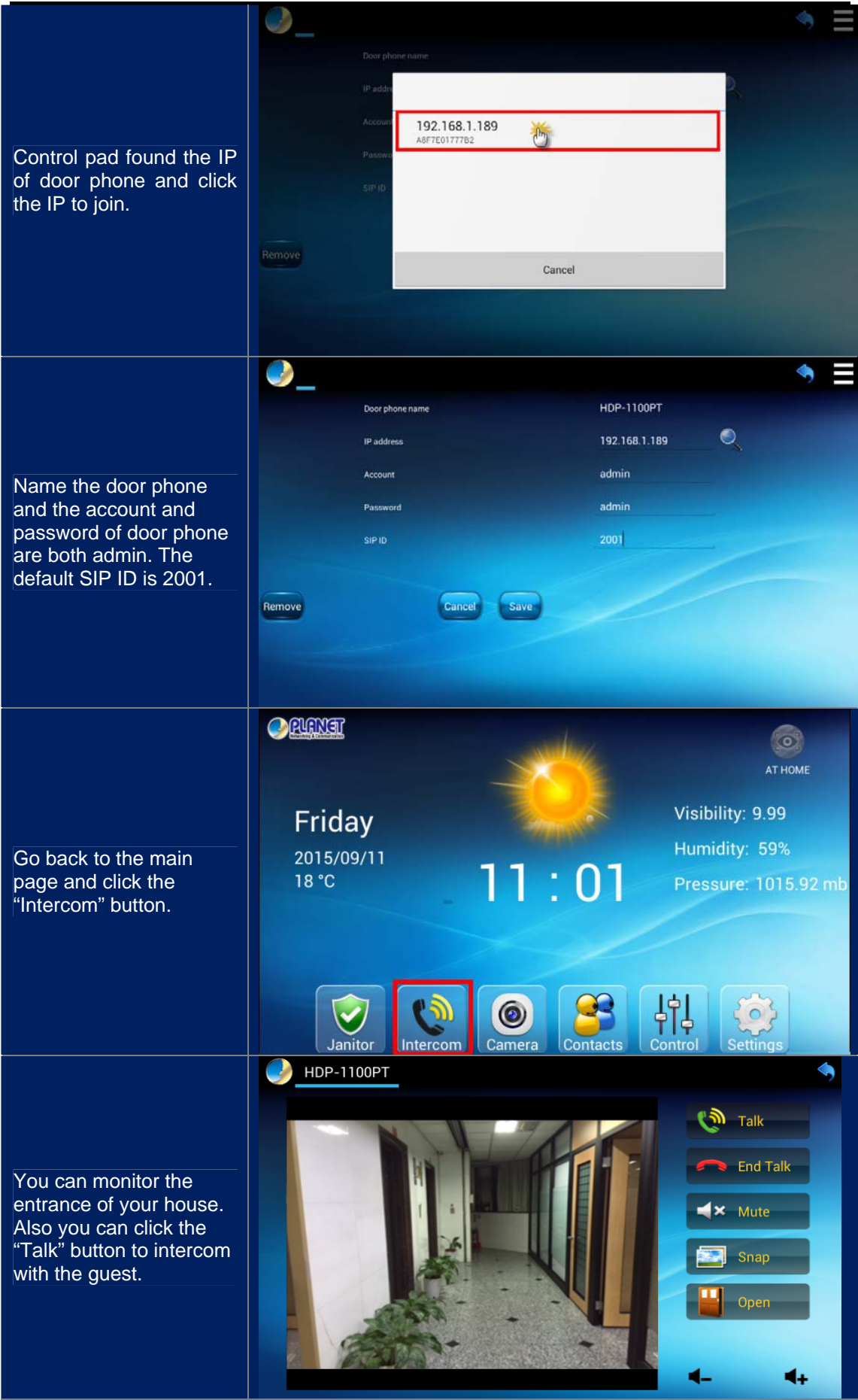

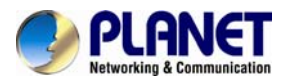

### 3.3.4 Control Panel

After configuring this part, you can control Z-Wave devices and scenes via control pad.

|                                                                                       | Configuration                                                                                                    |
|---------------------------------------------------------------------------------------|----------------------------------------------------------------------------------------------------|
| Click the "Control Panel"<br>button.                                                  | GatewayControl<br>PanelIntercomZ-Wave<br>devicesSceneUpgradingJanitorIP<br>CamerasTriggersActivate<br>                                                                                                    |
| Click the three-line<br>button on the upper right<br>corner and click "Add<br>Panel". | Add Panel<br>Remove                                                                                                    |
| There are two types of<br>panel that you can<br>choose from.                          | Panel 02<br>Panel 02<br>A swritches, 4 scene buttons<br>Cancel                                                                                                    |
| Name the panel.                                                                       | Panel DI<br>Panel AI<br>Panel AI<br>Panel |

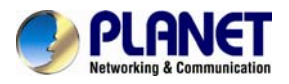

10-inch Touch Screen Home Automation Controller HTS-1000P

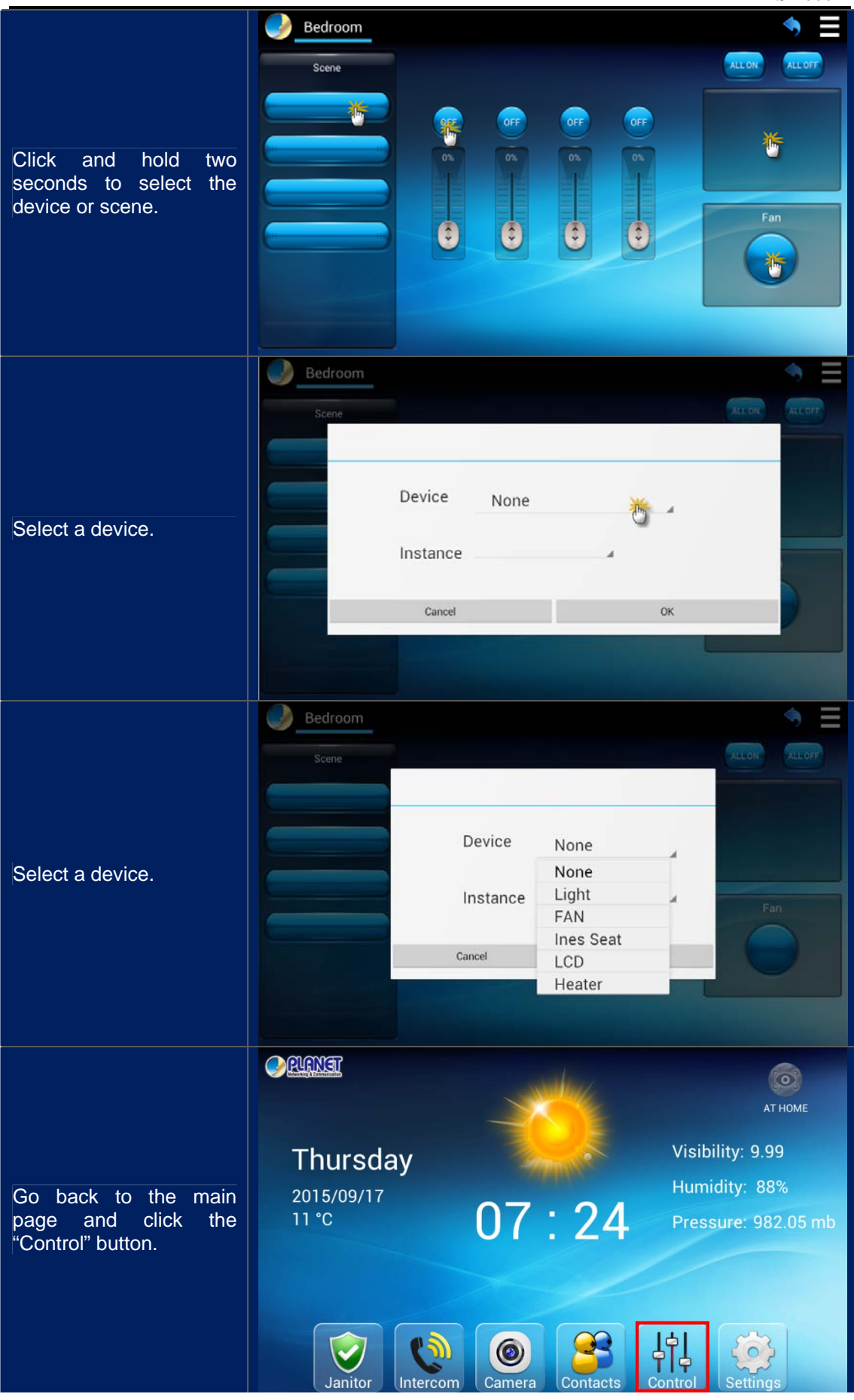

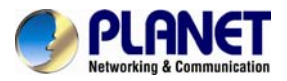

|                        | Bedroom k   | Kitchen |        |     |     | ٠              |
|------------------------|-------------|---------|--------|-----|-----|----------------|
|                        | Scene       |         |        |     |     | ALL ON ALL OFF |
|                        | 10F FAN ON  | LCD     | Heater |     |     |                |
|                        |             | OFF     | OFF    | OFF | OFF | 24 04 °C       |
| You can control scenes | 10F FAN OFF | 0%      | 0%     | 0%  | 0%  | 24.04 0        |
| and devices here.      |             |         |        |     |     |                |
|                        |             |         | ٢      |     | 0   | Fan            |
|                        |             |         | 0      |     |     |                |
|                        |             |         |        |     |     |                |
|                        |             |         |        |     |     |                |
|                        |             |         |        |     |     |                |

#### 3.3.5 Scene

After including Z-Wave devices into gateway, you can create different scenes with this function. You can set scenes to control your devices.

|                                              |                                                                                           |                  |                |                              |                     | ٠         |
|----------------------------------------------|-------------------------------------------------------------------------------------------|------------------|----------------|------------------------------|---------------------|-----------|
|                                              | Gateway                                                                                   | Control<br>Panel | Intercom       | Z-Wave<br>devices            | Scene               | Upgrading |
| Click the "Scene" button.                    | Janitor                                                                                   | IP<br>Cameras    | Triggers       | Activate<br>Code             | Location<br>Setting |           |
|                                              |                                                                                           |                  |                |                              |                     |           |
|                                              | НТS-1000Р                                                                                 |                  |                |                              |                     | ٠         |
|                                              | Scene Configuration                                                                       |                  |                |                              |                     |           |
|                                              |                                                                                           |                  |                |                              |                     |           |
|                                              | scene                                                                                     | Create Scen      | e              |                              |                     |           |
|                                              | All Scenes                                                                                | Create Scen      | e              |                              |                     |           |
| Click "Create Scene" and                     | All Scenes 10F Heater ON                                                                  | Create Scen      | e<br>Scene Nar | ne: <mark>10F FAN O</mark> I | N                   |           |
| Click "Create Scene" and name the new scene. | All Scenes<br>10F Heater ON<br>10F Heater OFF                                             | Create Scen      | e<br>Scene Nar | ne: <mark>10F FAN O</mark> l | N                   |           |
| Click "Create Scene" and name the new scene. | All Scene<br>10F Heater ON<br>10F Heater OFF<br>10F FAN OFF                               | Create Scen      | e<br>Scene Nar | ne: <mark>10F FAN Ol</mark>  | N Add               |           |
| Click "Create Scene" and name the new scene. | All Scenes<br>10F Heater ON<br>10F Heater OFF<br>10F FAN OFF<br>10F LCD ON                | Create Scen      | e<br>Scene Nar | ne: <mark>10F FAN OI</mark>  | N<br>Add            |           |
| Click "Create Scene" and name the new scene. | All Scenes<br>10F Heater ON<br>10F Heater OFF<br>10F FAN OFF<br>10F LCD ON<br>10F LCD OFF | Create Scen      | e<br>Scene Nar | ne: <mark>10F FAN OI</mark>  | N<br>Add            |           |
| Click "Create Scene" and name the new scene. | All Scenes<br>All Scenes<br>10F Heater OF<br>10F FAN OFF<br>10F LCD OFF<br>Create Scene   | Create Scen      | e<br>Scene Nar | ne: 10F FAN OI               | N<br>Add            |           |

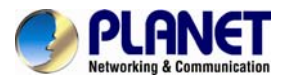

|                                                                                          | HTS-1000P                                                                                                    |                                                                                                    |                                                     | <b>(</b>                                  |
|------------------------------------------------------------------------------------------|----------------------------------------------------------------------------------------------------|----------------------------------------------------------------------------------------------------|-----------------------------------------------------|-------------------------------------------|
|                                                                                          |                                                                                                    |                                                                                                    | English                                             |                                           |
|                                                                                          | Scene Confi                                                                                                    | guration                                                                                                    |                                                     |                                           |
|                                                                                          | Scene                                                                                                    | 10F FAN ON                                                                                                    |                                                     | ×                                         |
|                                                                                          | All Scenes                                                                                                    | Scene Name: 10F FAN ON                                                                                                    |                                                     |                                           |
| Select one device to add                                                                 | 10F Heater ON                                                                                                    |                                                                                                    |                                                     |                                           |
| in the device list.                                                                      | 10F Heater OFF                                                                                                    | Controlled Devices:                                                                                                    | Select one device to add 🎢                          | +                                         |
|                                                                                          | 10F LCD ON                                                                                                    |                                                                                                    | -                                                   |                                           |
|                                                                                          | 10F LCD OFF                                                                                                    |                                                                                                    |                                                     |                                           |
|                                                                                          | 10F FAN ON                                                                                                    |                                                                                                    |                                                     |                                           |
|                                                                                          | Create Scene                                                                                                    |                                                                                                    |                                                     |                                           |
|                                                                                          |                                                                                                    |                                                                                                    |                                                     |                                           |
|                                                                                          |                                                                                                    |                                                                                                    |                                                     |                                           |
|                                                                                          | HTS-1000P                                                                                                    | Select one device to add                                                                                                    |                                                     | <b>1</b>                                  |
|                                                                                          | Scene Config                                                                                                    | PIR Sensor in 11F-Mode                                                                                                    | n                                                   | - 4                                       |
|                                                                                          | Scene Coning                                                                                                    | Smoke (sample)-Mode                                                                                                    |                                                     |                                           |
|                                                                                          | All Scenes                                                                                                    | 10F Door 4-in-1-Mode                                                                                                    |                                                     |                                           |
|                                                                                          | 10F Heater ON                                                                                                    | Fan-Switch                                                                                                    |                                                     |                                           |
| Select one device.                                                                       | 10F Heater OFF                                                                                                    | Green PIR-Mode                                                                                                    | 12                                                  | +                                         |
|                                                                                          | 10F LCD ON                                                                                                    | Red PIR-Mode                                                                                                    |                                                     |                                           |
|                                                                                          | 10F LCD OFF                                                                                                    | 4-in-1.6-Mode                                                                                                    |                                                     |                                           |
|                                                                                          | 10F FAN ON                                                                                                    | HZS-200 Ceiling-mount Smoke Detector-Mod                                                                                                    | e                                                   |                                           |
|                                                                                          | Create Scene                                                                                                    | HZS-200 Ceiling-mount Smoke Detector-Mod                                                                                                    | e                                                   |                                           |
|                                                                                          |                                                                                                    | Heater-Switch                                                                                                    | _                                                   |                                           |
|                                                                                          |                                                                                                    |                                                                                                    |                                                     |                                           |
|                                                                                          |                                                                                                    |                                                                                                    |                                                     |                                           |
|                                                                                          |                                                                                                    |                                                                                                    | English                                             |                                           |
|                                                                                          | Scene Conf                                                                                                    | iguration                                                                                                    | English                                             |                                           |
|                                                                                          | Scene Conf                                                                                                    | iguration                                                                                                    | English                                             | ×                                         |
|                                                                                          | Scene Conf<br>Scene                                                                                                    | iguration<br>10F FAN ON                                                                                                    | English                                             | ×                                         |
|                                                                                          | Scene Conf<br>Scene<br>All Scenes                                                                                                    | iguration<br>10F FAN ON<br>Scene Name: 10F FAN ON 🧳                                                                                                    | English                                             | ×                                         |
| Click the "Plus" button to                                                               | Scene Conf<br>Scene<br>All Scenes<br>10F Heater ON                                                                                                    | iguration<br>10F FAN ON<br>Scene Name: 10F FAN ON<br>Controlled Devices:                                                                                                    | English<br>FAN-Switch                               | ×                                         |
| Click the "Plus" button to add device.                                                   | Scene Conf<br>Scene<br>All Scenes<br>10F Heater ON<br>10F Heater OFF<br>10F LCD ON                                                                                                    | iguration<br>10F FAN ON<br>Scene Name: 10F FAN ON<br>Controlled Devices:<br>No device in the scene                                                                                                    | English<br>FAN-Switch                               | ×                                         |
| Click the "Plus" button to add device.                                                   | Scene Conf<br>Scene<br>All Scenes<br>10F Heater ON<br>10F Heater OFF<br>10F LCD ON                                                                                                    | iguration<br>10F FAN ON<br>Scene Name: 10F FAN ON<br>Controlled Devices:<br>No device in the scene                                                                                                    | English                                             | ×                                         |
| Click the "Plus" button to add device.                                                   | Scene Conf<br>Scene<br>All Scenes<br>10F Heater ON<br>10F Heater OFF<br>10F LCD ON<br>10F LCD OFF                                                                                                    | iguration<br>10F FAN ON<br>Scene Name: 10F FAN ON<br>Controlled Devices:<br>No device in the scene                                                                                                    | English<br>FAN-Switch                               | ×                                         |
| Click the "Plus" button to<br>add device.                                                | Scene Conf<br>Scene<br>All Scenes<br>10F Heater ON<br>10F Heater OFF<br>10F LCD ON<br>10F LCD OFF<br>10F FAN ON                                                                                                    | iguration<br>10F FAN ON<br>Scene Name: 10F FAN ON<br>Controlled Devices:<br>No device in the scene                                                                                                    | English<br>FAN-Switch                               | ×                                         |
| Click the "Plus" button to add device.                                                   | Scene Conf<br>Scene<br>All Scenes<br>10F Heater ON<br>10F Heater OFF<br>10F LCD ON<br>10F LCD OFF<br>10F FAN ON<br>Create Scene                                                                                                   | iguration<br>10F FAN ON<br>Scene Name: 10F FAN ON<br>Controlled Devices:<br>No device in the scene                                                                                                    | English<br>FAN-Switch                               | ×                                         |
| Click the "Plus" button to<br>add device.                                                | Scene Conf<br>Scene<br>All Scenes<br>10F Heater ON<br>10F Heater OFF<br>10F LCD ON<br>10F LCD OFF<br>10F FAN ON<br>Create Scene                                                                                                   | iguration<br>10F FAN ON<br>Scene Name: 10F FAN ON<br>Controlled Devices:<br>No device in the scene                                                                                                    | English<br>FAN-Switch                               | ×                                         |
| Click the "Plus" button to<br>add device.                                                | Scene Conf<br>Scene<br>All Scenes<br>10F Heater ON<br>10F Heater OFF<br>10F LCD ON<br>10F LCD OFF<br>10F FAN ON<br>Create Scene                                                                                                   | iguration<br>10F FAN ON<br>Scene Name: 10F FAN ON<br>Controlled Devices:<br>No device in the scene                                                                                                    | English<br>FAN-Switch                               | ×                                         |
| Click the "Plus" button to<br>add device.                                                | Scene Conf<br>Scene<br>All Scenes<br>10F Heater ON<br>10F Heater OFF<br>10F LCD ON<br>10F LCD OFF<br>10F FAN ON<br>Create Scene                                                                                                   | iguration<br>10F FAN ON<br>Scene Name: 10F FAN ON<br>Controlled Devices:<br>No device in the scene                                                                                                    | English<br>FAN-Switch                               | ×                                         |
| Click the "Plus" button to<br>add device.                                                | Scene Conf<br>Scene<br>All Scenes<br>10F Heater ON<br>10F LCD ON<br>10F LCD OFF<br>10F FAN ON<br>Create Scene<br>HTS-1000P                                                                                                    | iguration<br>10F FAN ON<br>Scene Name: 10F FAN ON<br>Controlled Devices:<br>No device in the scene                                                                                                    | English<br>FAN-Switch                               | *                                         |
| Click the "Plus" button to<br>add device.                                                | Scene Conf<br>Scene<br>All Scenes<br>10F Heater ON<br>10F Heater OFF<br>10F LCD ON<br>10F LCD OFF<br>10F FAN ON<br>Create Scene<br>HTS-1000P<br>Scene Conf<br>Scene                                                               | iguration<br>10F FAN ON<br>Scene Name: 10F FAN ON<br>Controlled Devices:<br>No device in the scene<br>iguration<br>10F FAN ON                                                                             | English<br>FAN-Switch                               | ×<br>•••••••••••••••••••••••••••••••••••• |
| Click the "Plus" button to<br>add device.                                                | Scene Conf<br>Scene<br>All Scenes<br>10F Heater ON<br>10F Heater OFF<br>10F LCD ON<br>10F LCD OFF<br>10F FAN ON<br>Create Scene<br>MTS-1000P<br>Scene Conf<br>Scene<br>All Scenes                                                 | iguration<br>10F FAN ON<br>Scene Name: 10F FAN ON<br>Controlled Devices:<br>No device in the scene<br>iguration<br>10F FAN ON<br>Scene Name: 10F FAN ON                                                   | English<br>FAN-Switch                               | ×<br>+***                                 |
| Click the "Plus" button to<br>add device.                                                | Scene Conf<br>Scene<br>All Scenes<br>10F Heater ON<br>10F LCD ON<br>10F LCD OFF<br>10F LCD OFF<br>10F FAN ON<br>Create Scene<br>MTS-1000P<br>Scene Conf<br>Scene<br>All Scenes<br>10F Heater ON                                   | iguration<br>10F FAN ON<br>Scene Name: 10F FAN ON<br>Controlled Devices:<br>No device in the scene<br>iguration<br>10F FAN ON<br>Scene Name: 10F FAN ON                                                   | English<br>FAN-Switch                               | ×<br>+***                                 |
| Click the "Plus" button to<br>add device.<br>Select the status of<br>device (ON or OFF). | Scene Conf<br>Scene<br>All Scenes<br>10F Heater ON<br>10F Heater OFF<br>10F LCD ON<br>10F LCD OFF<br>10F FAN ON<br>Create Scene<br>MTS-1000P<br>Scene Conf<br>Scene<br>All Scenes<br>10F Heater OFF                               | iguration<br>10F FAN ON<br>Scene Name: 10F FAN ON<br>Controlled Devices:<br>No device in the scene<br>iguration<br>10F FAN ON<br>Scene Name: 10F FAN ON<br>Controlled Devices:                            | English FAN-Switch English Select one device to add | ×<br>••••                                 |
| Click the "Plus" button to<br>add device.                                                | Scene Conf<br>Scene<br>All Scenes<br>10F Heater ON<br>10F Heater OFF<br>10F LCD ON<br>10F LCD OFF<br>10F FAN ON<br>Create Scene<br>MTS-1000P<br>Scene Conf<br>Scene<br>All Scenes<br>10F Heater OFF<br>10F Heater OFF             | iguration<br>10F FAN ON<br>Scene Name: 10F FAN ON<br>Controlled Devices:<br>No device in the scene<br>iguration<br>10F FAN ON<br>Scene Name: 10F FAN ON<br>Controlled Devices:<br>FAN-Switch              | English FAN-Switch English English                  | ×<br>+                                    |
| Click the "Plus" button to<br>add device.<br>Select the status of<br>device (ON or OFF). | Scene Conf<br>Scene<br>All Scenes<br>10F Heater OFF<br>10F LCD ON<br>10F LCD OFF<br>10F LCD OFF<br>0F FAN ON<br>Create Scene<br>MTS-1000P<br>Scene Conf<br>Scene<br>All Scenes<br>10F Heater OFF<br>10F Heater OFF                | iguration<br>10F FAN ON<br>Scene Name: 10F FAN ON<br>Controlled Devices:<br>No device in the scene<br>iguration<br>10F FAN ON<br>Scene Name: 10F FAN ON<br>Controlled Devices:<br>FAN-Switch              | English FAN-Switch English Select one device to add | ×<br>+                                    |
| Click the "Plus" button to<br>add device.                                                | Scene Conf<br>Scene<br>All Scenes<br>10F Heater OFF<br>10F LCD ON<br>10F LCD OFF<br>10F FAN ON<br>Create Scene<br>MTS-1000P<br>Scene Conf<br>Scene<br>All Scenes<br>10F Heater OFF<br>10F Heater OFF<br>10F LCD ON<br>10F LCD OFF | iguration<br>10F FAN ON<br>Scene Name: 10F FAN ON<br>Controlled Devices:<br>No device in the scene<br>iguration<br>10F FAN ON<br>Scene Name: 10F FAN ON<br>Controlled Devices:<br>FAN-Switch<br>On<br>Off | English FAN-Switch English Select one device to add | ×<br>+                                    |
| Click the "Plus" button to<br>add device.<br>Select the status of<br>device (ON or OFF). | Scene Conf<br>Scene<br>All Scenes<br>10F Heater OFF<br>10F LCD ON<br>10F LCD OFF<br>10F FAN ON<br>Create Scene<br>All Scenes<br>10F Heater OFF<br>10F Heater OFF<br>10F Heater OFF<br>10F LCD OFF                                 | iguration<br>10F FAN ON<br>Scene Name: 10F FAN ON<br>Controlled Devices:<br>No device in the scene<br>iguration<br>10F FAN ON<br>Scene Name: 10F FAN ON<br>Controlled Devices:<br>FAN-Switch<br>On<br>Off | English FAN-Switch English English                  | ×<br>+                                    |
| Click the "Plus" button to<br>add device.                                                | Scene Conf<br>Scene<br>All Scenes<br>10F Heater OFF<br>10F Heater OFF<br>10F LCD ON<br>10F LCD OFF<br>10F FAN ON<br>Create Scene<br>All Scenes<br>10F Heater OFF<br>10F Heater OFF<br>10F LCD ON<br>10F LCD OFF                   | iguration<br>10F FAN ON<br>Scene Name: 10F FAN ON<br>Controlled Devices:<br>No device in the scene<br>iguration<br>10F FAN ON<br>Scene Name: 10F FAN ON<br>Controlled Devices:<br>FAN-Switch<br>On<br>Off | English FAN-Switch English Select one device to add |                                           |

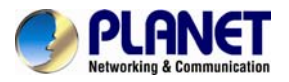

|                      | НТS-1000Р       |                         |            | •              |  |  |  |
|----------------------|-----------------|-------------------------|------------|----------------|--|--|--|
|                      | Scene Con       | Scene Configuration     |            |                |  |  |  |
|                      | Scene           | Click buttons to run th | ie scene:  |                |  |  |  |
|                      | All Scen        | 5                       |            |                |  |  |  |
|                      | 10F Heater 0    | N 10F Heater ON         | 10F FAN ON | 10F Heater OFF |  |  |  |
| Click "All Scenes" t | D 10F Heater Of | F Run                   | Errey Run  | Run            |  |  |  |
| check the scene.     | 10F LCD 0       | N                       |            |                |  |  |  |
|                      | 10F LCD OF      | F                       |            |                |  |  |  |
|                      | 10F FAN O       | N 10F FAN OFF           | 10F LCD ON | 10F LCD OFF    |  |  |  |
|                      | 10F FAN OF      | F Run                   | Bun Run    | Run            |  |  |  |
|                      | Create Scer     |                         |            |                |  |  |  |
|                      |                 |                         |            |                |  |  |  |

### 3.3.6 Upgrading

When control pad has a new firmware, just click the **Upgrading** button to enable to upgrade automatically.

|                                                                    | Configuration |                  |                     |                   |                     |           | , |
|--------------------------------------------------------------------|---------------|------------------|---------------------|-------------------|---------------------|-----------|---|
|                                                                    | Gateway       | Control<br>Panel | Intercom            | Z-Wave<br>devices | Scene               | Upgrading |   |
| Click the "Upgrading"<br>button.                                   | Janitor       | IP<br>Cameras    | Triggers            | Activate<br>Code  | Location<br>Setting |           |   |
|                                                                    |               |                  |                     |                   |                     |           |   |
|                                                                    | Configurat    | tion             |                     |                   |                     |           | 4 |
|                                                                    | Gateway       | Control<br>Panel | Intercom            | Z-Wave<br>devices | Scene               | Upgrading |   |
| Control pad will<br>download the latest<br>firmware automatically. | Janitor       | C                | Downloading package |                   | ,                   |           |   |
|                                                                    | ounitor       | Cameras          | Inggers             | Code              | Setting             |           |   |
|                                                                    |               |                  |                     |                   |                     |           |   |

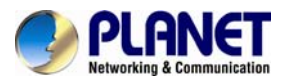

| <b>10-inch</b> 2 | Touch | Screen | Home | Automatio | n Contro | ller |
|------------------|-------|--------|------|-----------|----------|------|
|                  |       |        |      |           | HTS-10   | 00P  |

|                                                 | Configurat                        |                   |                                                                                                    |                                                 | \$        |
|-------------------------------------------------|-----------------------------------|-------------------|----------------------------------------------------------------------------------------------------|-------------------------------------------------|-----------|
|                                                 | Gateway                           |                   | HTS-1000P                                                                                                    |                                                 | Upgrading |
|                                                 |                                   |                   | Replace app?                                                                                                    |                                                 |           |
| Click "OK" to replace the old one.              |                                   |                   | The app you're installing will replace ano<br>All your previous user data will be saved.                                                                                                    | ther app.                                       |           |
|                                                 | Janitor                           | Ca                | Cancel                                                                                                    | ок                                              | -         |
|                                                 |                                   |                   |                                                                                                    |                                                 |           |
|                                                 |                                   |                   |                                                                                                    |                                                 |           |
|                                                 | Configurati                       | on                |                                                                                                    |                                                 | 9         |
|                                                 | Configurati                       | on<br>C           | HTS-1000P Do you want to install this application? It was a second second se | rill get access to:                             | Upgrading |
| Click "Install" to install                      | Configurati<br>Gateway            | on<br>C           | HTS-1000P  Do you want to install this application? It w  Allow this app to:      Your personal information     modify your contacts, read your contacts      Services that cost you money                                                                                                    | vill get access to:                             | Upgrading |
| Click "Install" to install<br>the new firmware. | Configurati<br>Gateway<br>Janitor | ON<br>C<br>C<br>C | HTS-1000P  Do you want to install this application? It w  Allow this app to:     Your personal information     modify our contacts.     Services that cost you money     directly call platen numbers     Your location     sporoinnate (network-based) location, mock I     testing preced (PBS) location     Network communication                                                                                                    | vill get access to:<br>ocation sources for      | Upgrading |
| Click "Install" to install<br>the new firmware. | Configurati<br>Gateway<br>Janitor | on<br>C<br>L      | HTS-1000P  Do you want to install this application? It w  Allow this app to:     Your personal information     modify our contacts, read your contacts.     Services that cost you money     directly call plane numbers.     Your location     approximate (network based) focation, mock I     setting, precise (nets) location     ful network access, pair with Blaetooth device     Your accounts     use accounts on the device                                                                                                    | vill get access to:<br>ocation sources for      | Upgrading |
| Click "Install" to install<br>the new firmware. | Configurati<br>Gateway<br>Janitor | on<br>C<br>I      | HTS-1000P  Do you want to install this application? It w  Allow this app to:     Your personal information     modify your contacts. read your contacts      Services that cost you money     directly call phone numbers      Your location     approximate (network - based) location, meck l      betting precise (PB) location     full network access, pair with Bluetooth device      Your accounts     use accounts on the device      Cancel                                                                                                    | vill get access to:<br>ocation sources for<br>s | Upgrading |

### 3.3.7 Janitor

This function is to contact janitor via IP address. The janitor side can use IP phone.

|                             | Configuration |                  |          |                   |                     |           |
|-----------------------------|---------------|------------------|----------|-------------------|---------------------|-----------|
|                             | Gateway       | Control<br>Panel | Intercom | Z-Wave<br>devices | Scene               | Upgrading |
| Click the "Janitor" button. | Janitor       | IP<br>Cameras    | Triggers | Activate<br>Code  | Location<br>Setting |           |
|                             |               |                  |          |                   |                     |           |

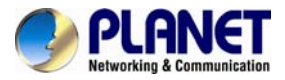

| 10-inch | Touch | Screen | Home | Automation | a Controller |
|---------|-------|--------|------|------------|--------------|
|         |       |        |      |            | HTS-1000P    |

|                                                               | <b>О</b> НТS-1000Р                     | ۰                |
|---------------------------------------------------------------|----------------------------------------|------------------|
| Fill out the IP of janitor.                                   | IP address <sup>1,</sup> 192.168.1.180 | ve               |
|                                                               | HTS-1000P                              |                  |
| Click the "Janitor" button<br>to communicate with<br>janitor. | Calling<br>tip:192.168.1.180:5060      | ind Talk<br>Mute |

### 3.3.8 IP Cameras

You can add 12 cameras in the control pad, monitoring 4 cameras on the same page. It helps to enhance the security of home automation.

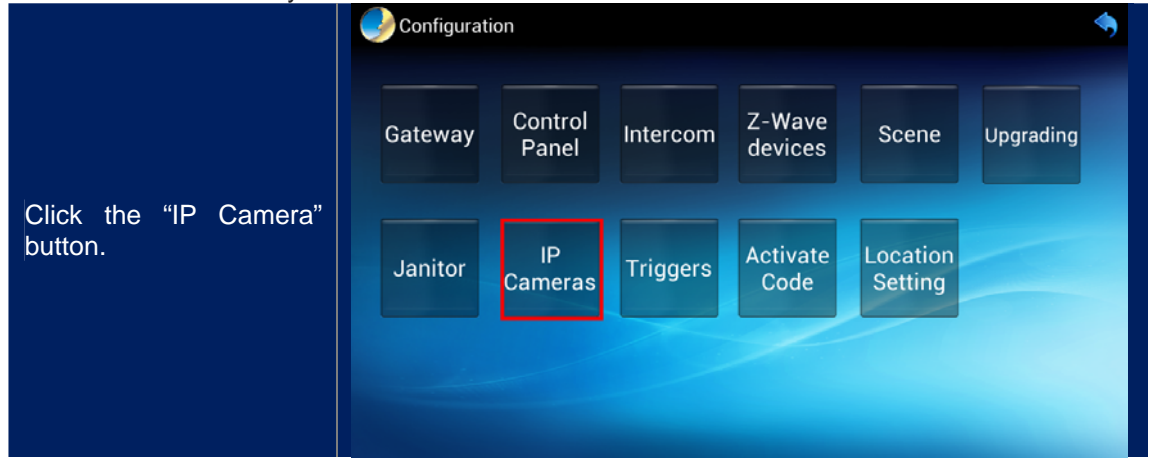

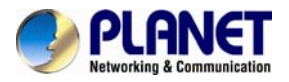

10-inch Touch Screen Home Automation Controller HTS-1000P

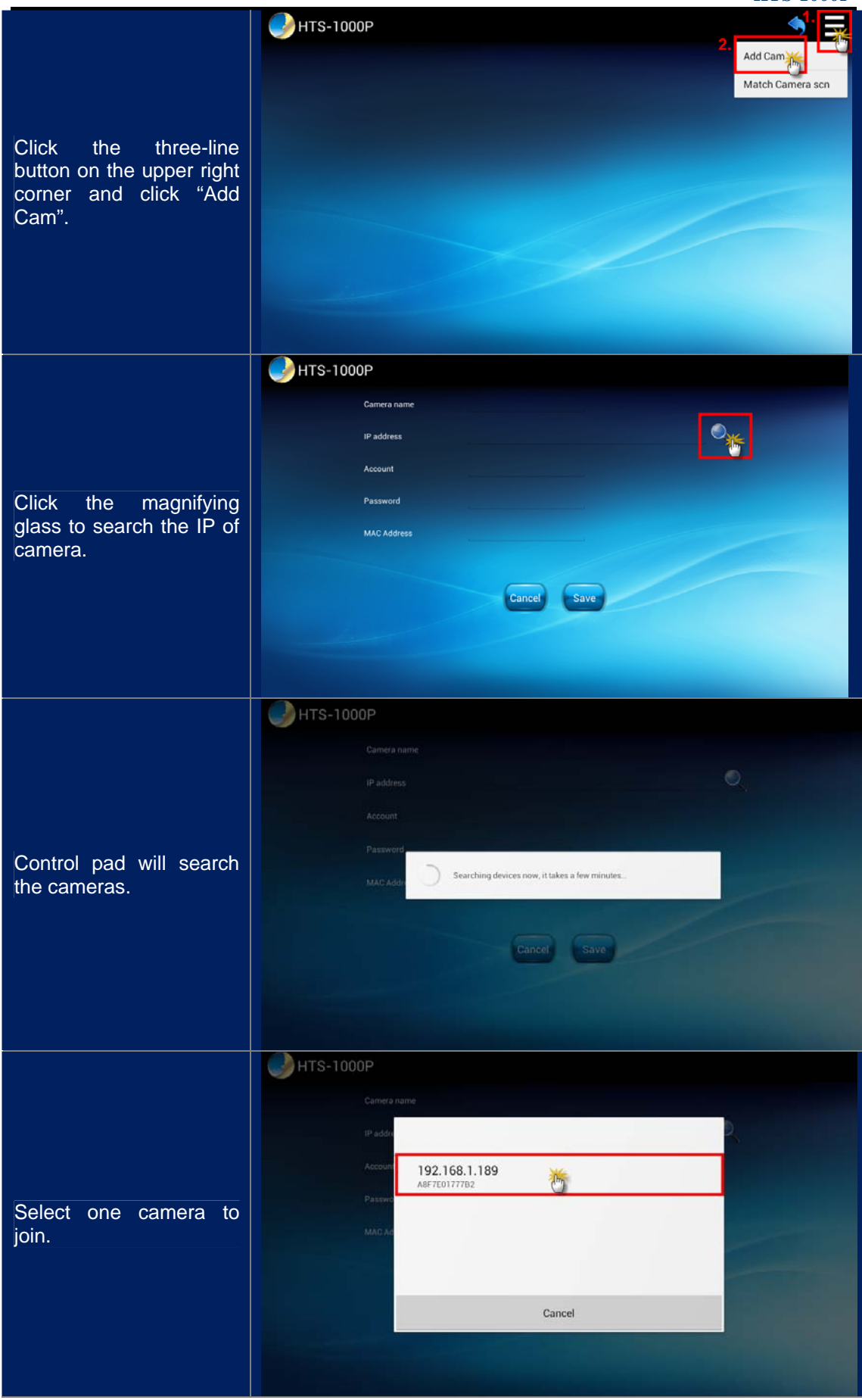

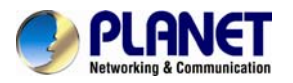

| Fill out the command line<br>and MAC address of                                                               |                                                   |
|----------------------------------------------------------------------------------------------------|---------------------------------------------------|
| camera automatically.                                                                                         | PHTS-1000P                                        |
| Camera name: Name the                                                                                         | Camera name HDP-1100PT                            |
| camera.                                                                                                    | IP address http://192.168.1.189/ <u>image.cgi</u> |
| IP address: Complete IP                                                                                       | Account admin                                     |
| address must contain IP address and cgi                                                                       | Password admin                                    |
| command.                                                                                                    | MAC Address A8F7E01777B2                          |
| Account and password:<br>The default account and<br>password are both<br>admin.                               | Cancet Save                                       |
| Only door phone can show the MAC address automatically.                                                       |                                                   |
|                                                                                                    | НТS-1000Р                                         |
|                                                                                                    | HDP-1100PT                                        |
| Click the three-line<br>button on the upper of<br>right corner and click the<br>"Match Camera scn"<br>button. |                                                   |
|                                                                                                    | HTS-1000P (5)                                     |
|                                                                                                    |                                                   |
|                                                                                                    | 5 S                                               |
|                                                                                                    | Hold down for 2 seconds                           |
| Select a blank box and hold down for 2 seconds.                                                               |                                                   |
|                                                                                                    |                                                   |
|                                                                                                    |                                                   |
|                                                                                                    |                                                   |
|                                                                                                    |                                                   |

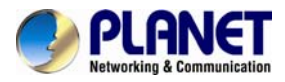

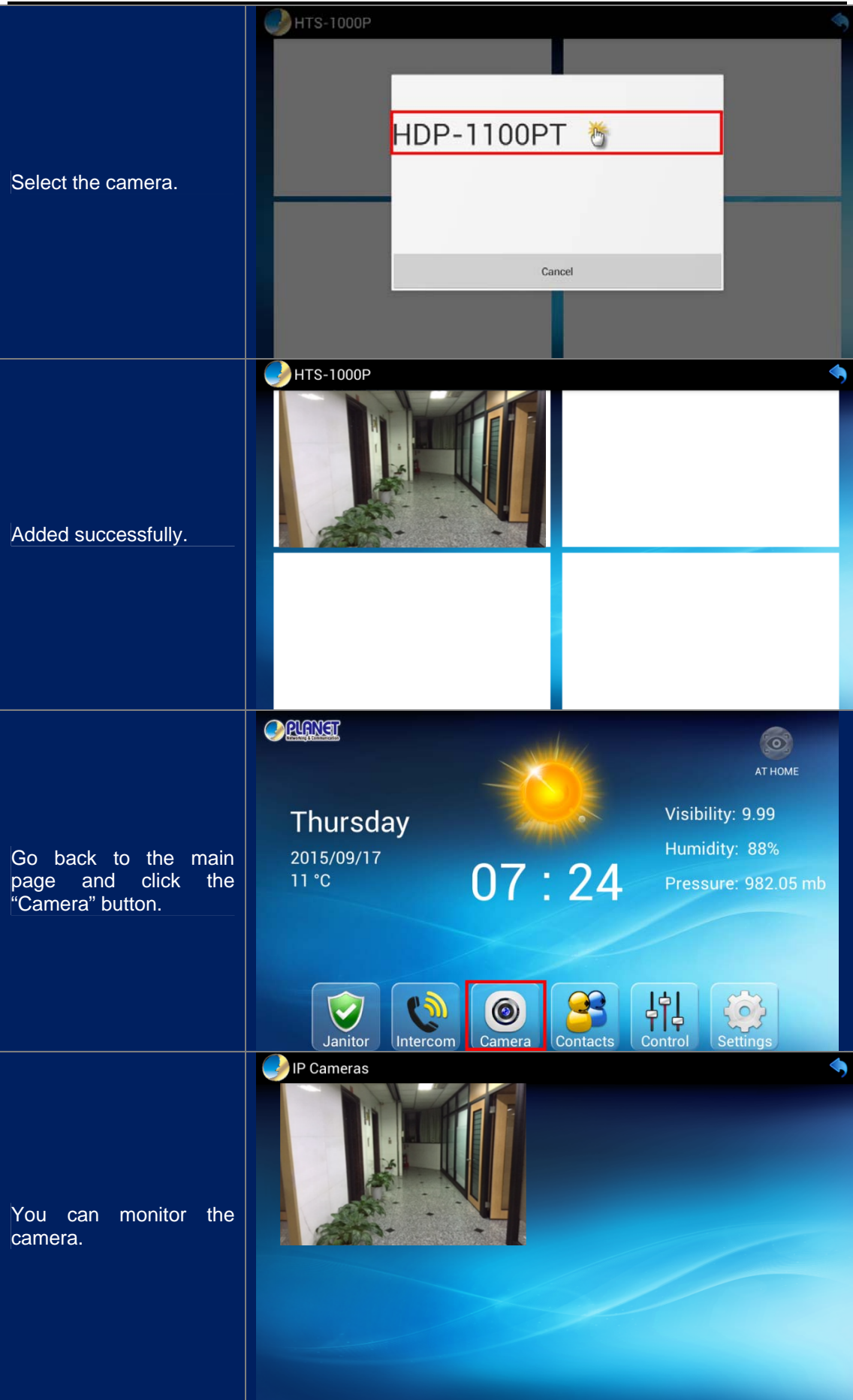

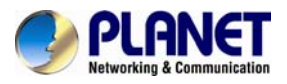

### 3.3.9 Triggers

| When Z-Wave devices have                                                | e triggered, you could set a scene to run this function. |
|-------------------------------------------------------------------------|----------------------------------------------------------|
|                                                                         | Configuration                                            |
| Click the "Trigger"<br>button.                                          | Gateway Control Intercom Z-Wave devices Scene Upgrading  |
|                                                                         | Janitor Cameras Triggers Code Setting                    |
| Click "Create Trigger".                                                 |                                                          |
| trigger.                                                                | HTS-1000P                                                |
| Devices Calenter 7 Mars                                                 | Trigger Configuration                                    |
| device.                                                                 | Trigger Create Trigger                                   |
| Mada, Oalast "Awa" ta                                                   | 10F 4-in-1 for FAN                                       |
| Mode: Select "Arm" to enable alarm when it has                          | Create Trigger Device: PIR Sensor in 11F                 |
| triggered.                                                              | Mode:Arm                                                 |
| Seener M/hon it triggers                                                | Scene:10F FAN ON                                         |
| the trigger has been selected to run.                                   | Optional hide After 5 / Seconds to run 10F FAN OFF       |
| Optional: After<br>triggering for 5 seconds,<br>to run the other scene. | Save                                                     |
| Switch to "AWAY" to enable monitor mode.                                | AWAY                                                     |
|                                                                         | DELENE                                                   |
|                                                                         | AWAY                                                     |
|                                                                         |                                                          |
|                                                                         | Thursday Visionity, 9.99                                 |
| When one of Z-Wave devices has triggered, control pad will alarm.       | 3-PJR/Sensor in 105 swarning! - 09:12:04<br>2015/09/17   |
|                                                                         |                                                          |
|                                                                         | Janitor Intercom Camera Contacts Control Settings        |

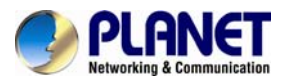

### 3.3.10 Activating Code

This function is for the control pad to communicate with Cloud Bell App via smart phone.

|                                                                                                    | Configuration                                                    | •                                                                                |
|----------------------------------------------------------------------------------------------------|------------------------------------------------------------------|----------------------------------------------------------------------------------|
| Click the "Activate Code"<br>button.                                                                          | Gateway Control<br>Panel Interco<br>Janitor IP<br>Cameras Trigge | om Z-Wave<br>devices Scene Upgrading<br>ers Activate<br>Code Location<br>Setting |
|                                                                                                    |                                                                  |                                                                                  |
| You can check the<br>activate code here. This<br>is for Cloud Bell App to<br>communicate with<br>control pad. | HTS-1000P<br>Activate Code: 08LVY021C3F1                         |                                                                                  |
|                                                                                                    | Add DoorPhone                                                    |                                                                                  |
| Go to Cloud Bell<br>App>Add Door<br>Phone>Scan QR code.                                                       | Scan Door Phone QR Code, or input t<br>Activation Code           |                                                                                  |
|                                                                                                    |                                                                  |                                                                                  |
|                                                                                                    |                                                                  |                                                                                  |
|                                                                                                    | Back                                                             |                                                                                  |

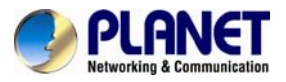

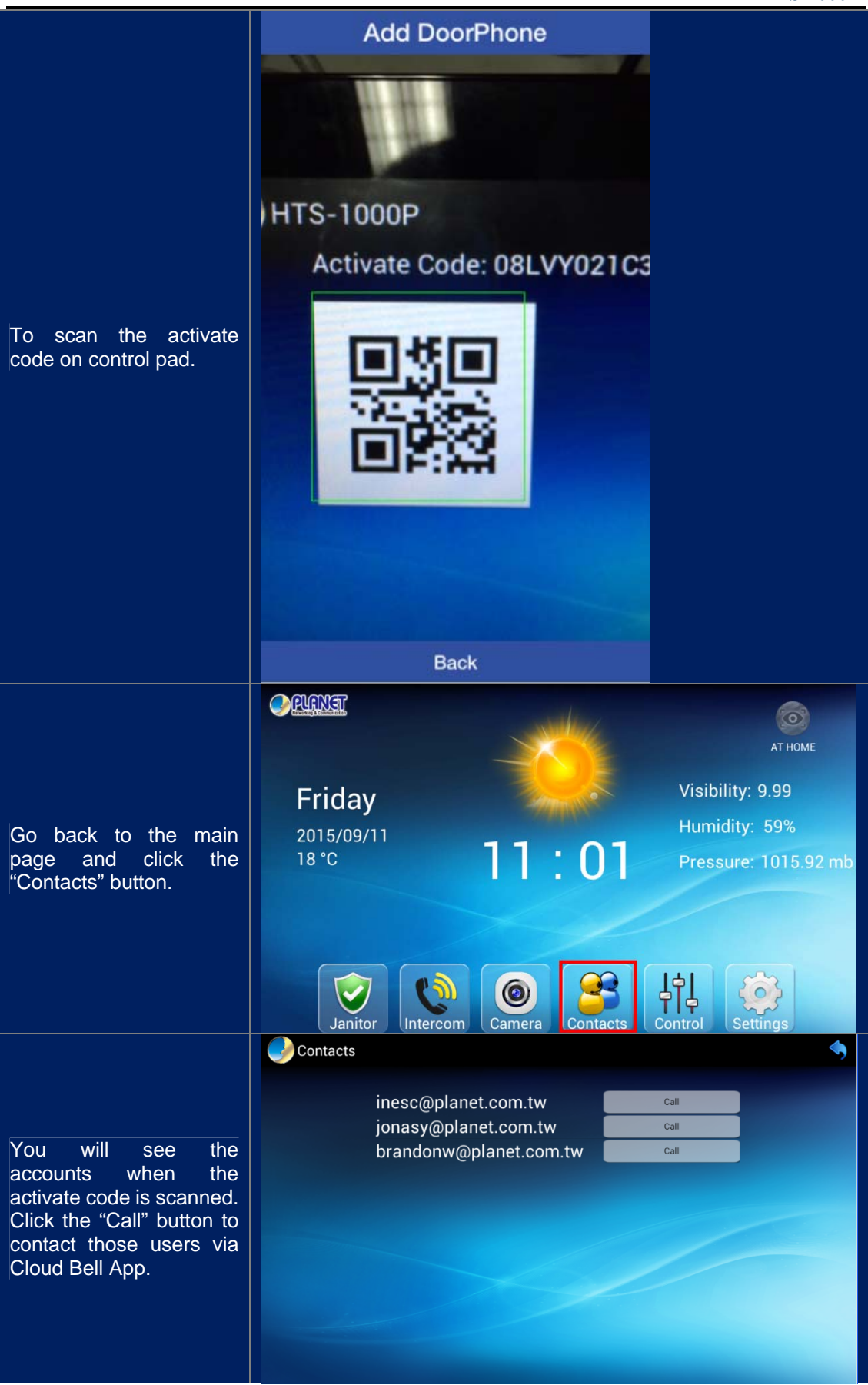

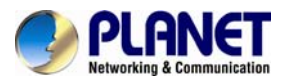

### 3.3.11 Location Setting

The control pad will show the weather and time information of your location.

|                                                   | Configuration                                                                                                    | <b>•</b>  |
|---------------------------------------------------|----------------------------------------------------------------------------------------------------|-----------|
| Click the "Location<br>Setting" button.           | GatewayControl<br>PanelIntercomZ-Wave<br>devicesSceneJanitorIP<br>CamerasTriggersActivate<br>                                                                                           | Upgrading |
| Key-in the city and click<br>the "Search" button. | City 1 London<br>2. Search                                                                                                    |           |
| Select the correct city name.                     | Greater London, England, United Kingdom<br>Middlesex, Ontario, Canada<br>Laurel, Kentucky, United States<br>Kimble, Texas, United States<br>Tulare, California, United States<br>Cancel |           |

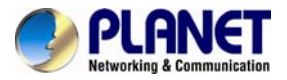

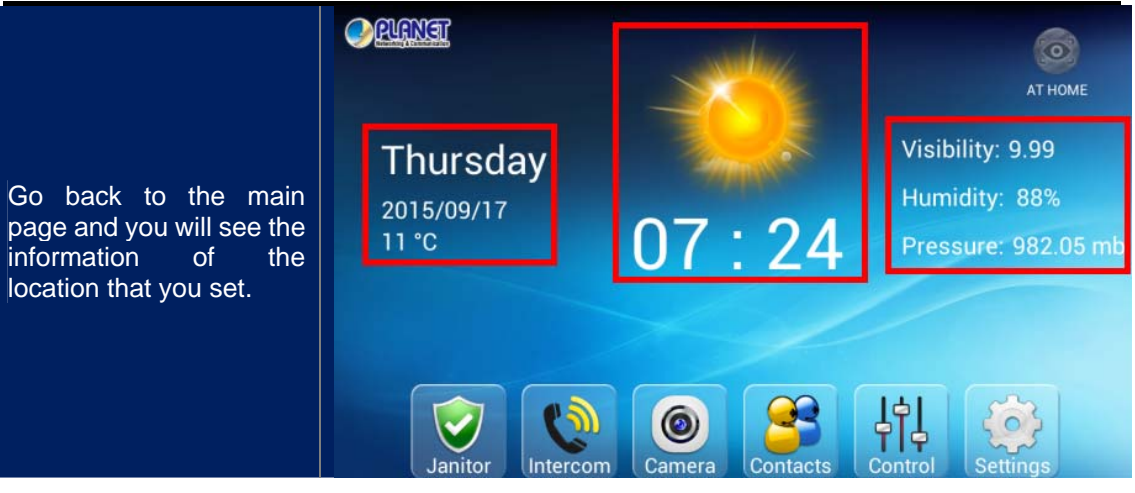

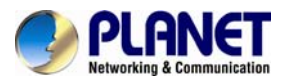

## Appendix A: Troubleshooting & Frequently Asked Questions

| Features                                                                         |                                                                                                    |
|----------------------------------------------------------------------------------|----------------------------------------------------------------------------------------------------|
| Can control pad wirelessly connect to router?                                    | Yes, it can.                                                                                                    |
| What is the difference between Z-Wave and ZigBee?                                | • The frequency is different between Z-Wave and ZigBee. ZigBee is 2.4GHz and Z-Wave is about 900MHz.                                                                                                    |
|                                                                                  | • The outdoor distance is different. ZigBee is 10~75 meters and Z-Wave is about 30 meters.                                                                                                    |
| Network Settings                                                                 |                                                                                                    |
| What network cabling is required for the device?                                 | The device uses Category 5 UTP cable allowing 10 and/or 100 BASE-T networking.                                                                                                    |
| Will the device work after the installation if a firewall exists on the network? | If a firewall exists on the network, port 80 is open for ordinary data communication. The HTTP port needs to be opened on the firewall or NAT router.                                                              |
| The username and password for the first time or after factory default reset.     | Username = <b>admin</b> ; password = <b>admin</b> .<br>Note that it's all case sensitivity.                                                                                                    |
| Forgot the username and password.                                                | The user name and password of control pad cannot be changed.                                                                                                    |
| Forgot the IP address of the device.                                             | Check IP address of control pad. You can go to setting, login admin/admin, and click 7 times on the bottom right corner to enable to take you to TCP/IP setting.                                                   |
| Smart Discovery program cannot find the device.                                  | Smart Discovery program only can find gateway and door phone but cannot find the control pad.                                                                                                    |
| Internet Explorer does not seem to work well with the device.                    | We suggest Google Chrome 44.0 or later version for this device.                                                                                                    |
| Z-Wave Device Installation                                                       |                                                                                                    |
| Cannot add Z-Wave device with NAT control gateway.                               | • Please adjust the distance between Z-Wave device and gateway by shortening the distance, and try it again.                                                                                                    |
|                                                                                  | • Please install the control gateway at the center of Z-Wave devices.                                                                                                    |
| Z-Wave device is dead.                                                           | There is detection in control gateway. When Z-Wave device goes to sleep or gets disconnected with control gateway, you can press the button to awake the Z-Wave device. (Only for without battery-powered devices) |